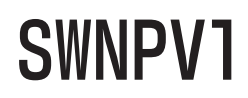

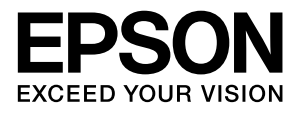

## Offirio SynergyWare 認証プロキシ

## 設定ガイド

本書は、Offirio SynergyWare 認証プロキシ(以降「認証プロ キシ」と記載)の概要とセットアップ、運用の仕方などを説明 しています。

必要に応じてお読みいただき、お役立てください。

## マークの意味

本書中では、いくつかのマークを用いて重要な事項を記載して います。これらのマークが付いている記述は必ずお読みくださ い。それぞれのマークには次のような意味があります。

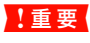

使用上、必ず守っていただきたいことを記載して います。この表示を無視して誤った取り扱いをす ると、製品の故障や、動作不良の原因となる可能 性があります。

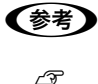

補足説明や参考情報を記載しています。 関連した内容の参照ページを示しています。

#### 掲載画面

- 本書の画面は実際の画面と多少異なる場合があります。また、OSの違いや使用環境によっても異なる画面となる場合がありますので、ご注意ください。
- 本書に掲載する Windows の画面は、特に指定がない限り Windows Server 2003の画面を使用しています。

### Windows の表記

Microsoft<sup>®</sup> Windows<sup>®</sup> 2000 Server 日本語版 Microsoft<sup>®</sup> Windows<sup>®</sup> 2000 Advanced Server 日本語版 Microsoft<sup>®</sup> Windows<sup>®</sup> 2000 Datacenter Server 日本語版

Microsoft<sup>®</sup> Windows<sup>®</sup> Server 2003, Standard Edition (32 ビットバージョン)

Microsoft<sup>®</sup> Windows<sup>®</sup> Server 2003, Enterprise Edition (32ビットバージョン)

本書では、上記各オペレーティングシステムをそれぞれ 「Windows 2000 Server」、「Windows Server 2003」と 表記しています。

### ご注意

- 本書の内容の一部または全部を無断転載することを禁止します。
- 本書の内容は将来予告なしに変更することがあります。
- 本書の内容にご不明な点や誤り、記載漏れなど、お気付きの点がありましたら弊社までご連絡ください。
- 運用した結果の影響については前項に関わらず責任を負い かねますのでご了承ください。
- 本製品が、本書の記載に従わずに取り扱われたり、不適当 に使用されたり、弊社および弊社指定以外の、第三者によっ て修理や変更されたことなどに起因して生じた障害等の責 任は負いかねますのでご了承ください。

### 商標

Microsoft、Windows は米国マイクロソフトコーポレーションの米国およびその他の国における登録商標です。 その他の製品名は各社の商標または登録商標です。

## JAVA

Copyright 2006, Sun Microsystems. Inc., 4150 Network Circle, Santa Clara, California 95054, U.S.A. All rights reserved.

This product includes code licensed from RSA Security, Inc.

Some portions licensed from IBM are available at http://oss.software.ibm.com/icu4j/.

Java および Java 関連の商標およびロゴは、米国 Sun Microsystems. Inc. の米国およびその他の国における登録 商標です。

## DB

Copyright © 1995-2000 by the Hypersonic SQL Group.

All rights reserved.

THIS SOFTWARE IS PROVIDED BY THE COPYRIGHT HOLDERS AND CONTRIBUTORS "AS IS" AND ANY EXPRESS OR IMPLIED WARRANTIES, INCLUDING, BUT NOT LIMITED TO, THE IMPLIED WARRANTIES OF MERCHANTABILITY AND FITNESS FOR A PARTICULAR PURPOSE ARE DISCLAIMED. IN NO EVENT SHALL THE HYPERSONIC SQL GROUP, OR CONTRIBUTORS BE LIABLE FOR ANY DIRECT, INDIRECT, INCIDENTAL, SPECIAL, EXEMPLARY, OR CONSEQUENTIAL DAMAGES (INCLUDING, BUT NOT LIMITED TO, PROCUREMENT OF SUBSTITUTE GOODS OR SERVICES: LOSS OF USE, DATA, OR PROFITS; OR BUSINESS INTERRUPTION) HOWEVER CAUSED AND ON ANY THEORY OF LIABILITY, WHETHER IN CONTRACT, STRICT LIABILITY, OR TORT (INCLUDING NEGLIGENCE OR OTHERWISE) ARISING IN ANY WAY OUT OF THE USE OF THIS SOFTWARE, EVEN IF ADVISED OF THE POSSIBILITY OF SUCH DAMAGE.

This software consists of voluntary contributions made by many individuals on behalf of the Hypersonic SQL Group.

#### JavaService

Copyright © 2000, Alexandria Software Consulting THIS SOFTWARE IS PROVIDED BY THE COPYRIGHT HOLDERS AND CONTRIBUTORS "AS IS" AND ANY EXPRESS OR IMPLIED WARRANTIES, INCLUDING, BUT NOT LIMITED TO, THE IMPLIED WARRANTIES OF MERCHANTABILITY AND FITNESS FOR A PARTICULAR PURPOSE ARE DISCLAIMED. IN NO EVENT SHALL THE COPYRIGHT HOLDERS OR CONTRIBUTORS BE LIABLE FOR ANY DIRECT, INDIRECT, INCIDENTAL, SPECIAL, EXEMPLARY, OR CONSEQUENTIAL DAMAGES (INCLUDING, BUT NOT LIMITED TO, PROCUREMENT OF SUBSTITUTE GOODS OR SERVICES; LOSS OF USE, DATA, OR PROFITS; OR BUSINESS INTERRUPTION) HOWEVER CAUSED AND ON ANY THEORY OF LIABILITY, WHETHER IN CONTRACT, STRICT LIABILITY, OR TORT (INCLUDING NEGLIGENCE OR OTHERWISE) ARISING IN ANY WAY OUT OF THE USE OF THIS SOFTWARE. EVEN IF ADVISED OF THE POSSIBILITY OF SUCH DAMAGE.

### BlowfishJ

Copyright 1997-2005 Markus Hahn

Licensed under the Apache License, Version 2.0 (the "License");

you may not use this file except in compliance with the License.

You may obtain a copy of the License at

http://www.apache.org/licenses/LICENSE-2.0

Unless required by applicable law or agreed to in writing, software distributed under the License is distributed on an "AS IS" BASIS,

WITHOUT WARRANTIES OR CONDITIONS OF ANY KIND, either express or implied.

See the License for the specific language governing permissions and limitations under the License.

# もくじ

| 認証プロキシとは4                                                                                                    |
|----------------------------------------------------------------------------------------------------|
| ソフトウェア … 5<br>システム構成 … 5<br>システム条件 … 5                                                                                                    |
| セットアップ                                                                                                    |
| セットアップの流れ … 6<br>インストール … 7<br>認証プロキシ管理の起動 … 8<br>起動用パスワードの登録 … 9<br>モジュールの設定 … 9<br>マクロの設定 … 15<br>マクロチェック … 15<br>全体的な動作確認 … 16<br>認証プロキシ管理の終了 … 16 |
| 詳細設定17                                                                                                    |
| 起動用パスワードの変更 17<br>ログの設定 17<br>モジュールの有効化/無効化 18                                                                                                    |
| 稼動状況の確認19                                                                                                    |
| サービスステータスの確認 19<br>ログの確認 20                                                                                                    |
| こんなときは21                                                                                                    |
| ローカルデータベースの更新<br>(CSV ファイルのエクスポート) 21<br>トラブルシューティング 22<br>メッセージとサービスステータス 28<br>マクロの文法 32<br>カスタム設定 40<br>その他 41                                     |

## 認証プロキシとは

認証プロキシ は、LDAP サーバでユーザー管理を統一的に行っている利用者に対し、そのユーザー管理形態に応じた認 証環境を提供します。

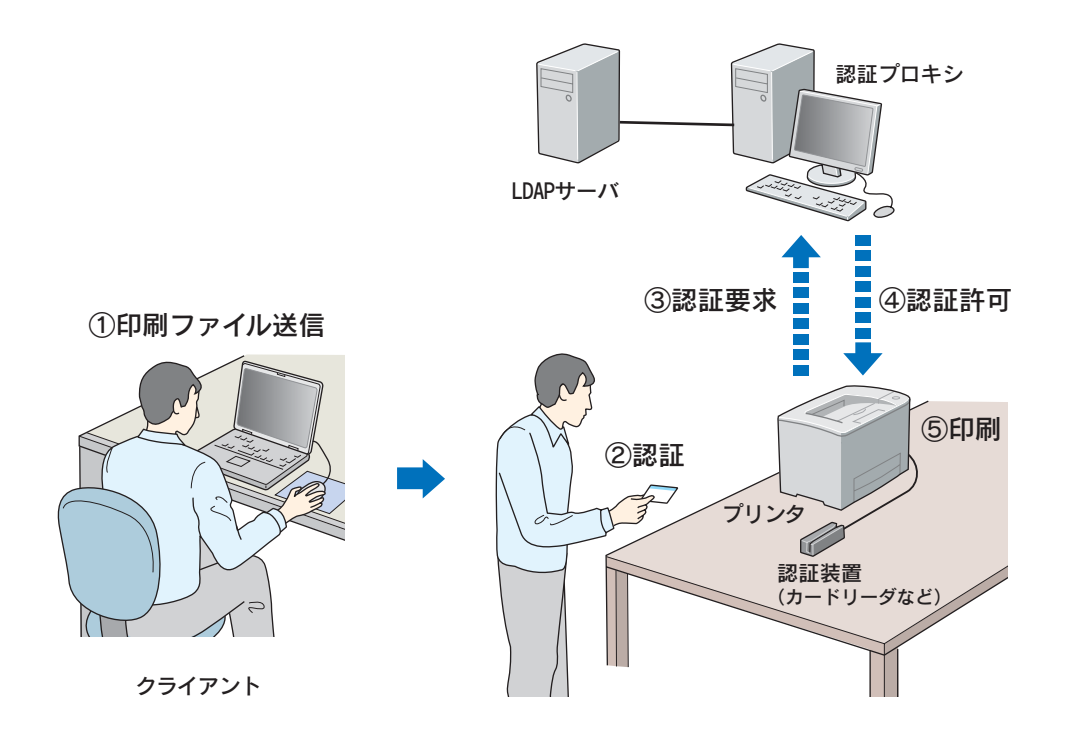

### 認証プロキシを導入するメリット

- すでに設置されている LDAP サーバのユーザー情報が利用できます。
- プリンタなどの認証処理をログで確認できます。

## 認証プロキシでできること

- LDAP サーバを参照し、該当ユーザーに関する属性値の取得と取得した属性値に基づく認証ができます。
- ローカルデータベース機能で、LDAP サーバに登録されていない情報を補った認証処理ができます。
- マクロ文で複雑な認証条件を設定することができるため、環境に応じた高度な認証処理ができます。
- 管理ツールで、認証プロキシサービスが参照する設定ファイルや認証用マクロファイルの設定を変更したり、編集したりすることができます。
- 認証プロキシサービスの稼動処理や認証処理をログに保存できます。また、管理ツールで閲覧できます。
- 「EpsonNet ID Print 認証プロキシプラグイン」でエプソン製ネットワークインターフェイスカード(PRIFNW7S)の認証機能を拡張させると、認証プロキシと EpsonNet ID Print を連携させることができます。

## ソフトウェア

本製品には、以下のソフトウェアが含まれています。

| 認証プロキシサービス | <ul> <li>認証サービスを提供します。</li> <li>認証要求を受信して、認証処理を行います。認証処理手順は、認証マクロファイルで設定できます。</li> <li>認証結果を返信します。</li> <li>稼動ログ(認証処理結果含む稼動状況)を記録します。</li> <li>稼動ステータス(正常稼動中/異常履歴あり/エラー発生中)を保持し、管理ツールへ送信します。</li> </ul> |
|------------|----------------------------------------------------------------------------------------------------|
| 認証プロキシ管理   | 認証条件の設定や稼動状況の参照ができます。<br>• 認証プロキシサービスに適用する設定ファイルやマクロファイルを編集できます。<br>• 認証プロキシサービスの各設定を行います。<br>• 認証プロキシサービスの稼動ステータスや稼動ログを閲覧できます。                                                                         |

## システム構成

本製品に必要なシステム構成は以下の通りです。

| ネットワーク接続      | 各ネットワーク機器(LDAP サーバ・認証プロキシサーバ・プリンタ)が、相互に通信可能な LAN 環<br>境に接続されていること |
|---------------|-------------------------------------------------------------------|
| Network プロトコル | TCP/IP、UDP/IP                                                     |
| LAN 速度        | 10Mbps 以上                                                         |
| LDAP サーバ      | LDAP v3 準拠                                                        |
| その他のハードウェア    | 認証プロキシ搭載用サーバ                                                      |
| 認証要求数         | 約5つまで                                                             |
| 認証要求元の数       | 約 200 台まで                                                         |

認証要求数と認証要求元の数は、認証処理の内容(マクロの行数や使用する認証モジュールの種類など)によって少な
 くなることがあります。

## システム条件

認証プロキシサービスおよび認証プロキシ管理を搭載するサーバのシステム条件は以下の通りです(2007年5月現在)。

| 対象 OS | <ul> <li>Windows 2000 Server</li> <li>Windows Server 2003 (32bit(x86) 版)</li> </ul> |
|-------|-------------------------------------------------------------------------------------|
|-------|-------------------------------------------------------------------------------------|

本ソフトウェアはネットワーク環境で使用するため、サーバソフトウェアとしての使用を許諾されていない OS にサー バ用ソフトウェアをインストールして使用すると、Microsoft 社の使用許諾契約に違反する場合があります。詳細は、 OS の使用許諾契約をご確認ください。

| CPU      | Intel <sup>®</sup> Pentium <sup>®</sup> III 700MHz以上 |
|----------|------------------------------------------------------|
| RAM      | 512MB以上                                              |
| ハードディスク  | 30MB以上                                               |
| 表示装置     | 解像度 800 × 600 以上のモニタ                                 |
| インターフェイス | Ethernet × 1、USB/PS2 インターフェイス× 2(キーボード、マウス用)         |

## セットアップ

## セットアップの流れ

本製品は、必要なサーバが設置された環境に対してセットアップを行います。セットアップの流れは以下の通りです。

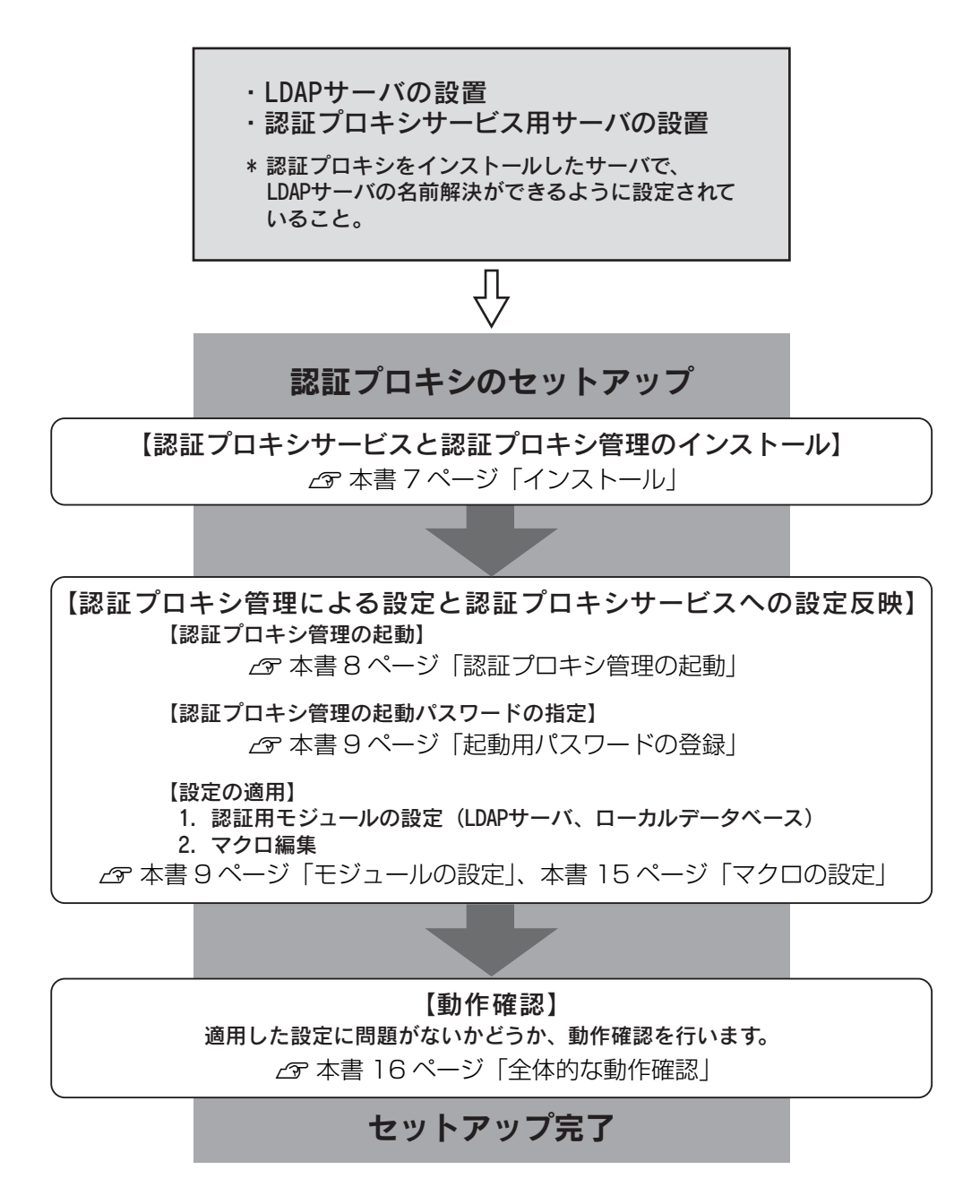

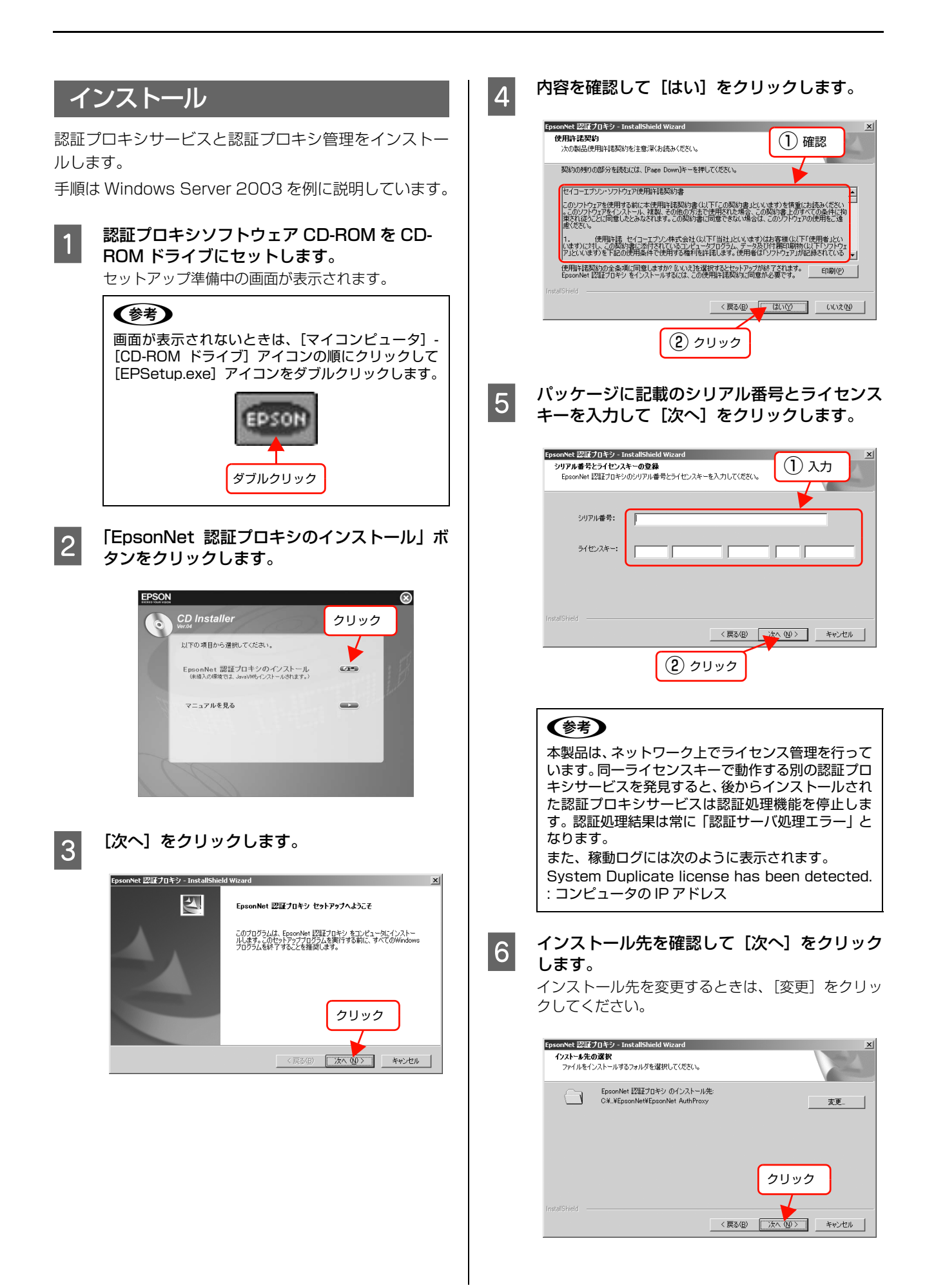

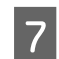

## [インストール]をクリックします。

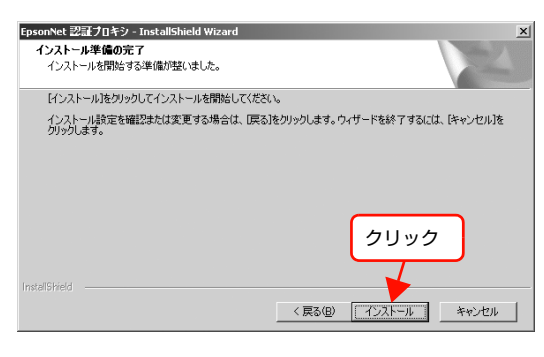

(参考) コンピュータに Java 1.5.0\_08 以上がインストール されていなければ、ここで自動的にインストールされ ます。

これ以降は、画面の指示に従ってインストールを進め ます。

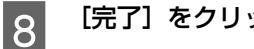

## [完了] をクリックします。

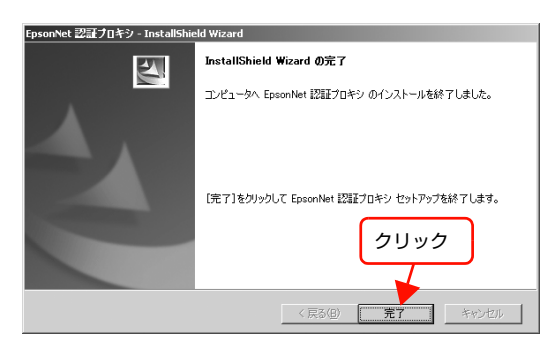

以上で終了です。

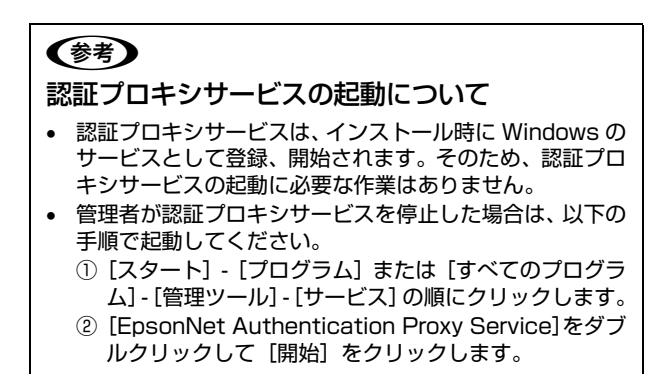

## 認証プロキシ管理の起動

認証プロキシサービスの各設定は、認証プロキシ管理で 行います。

以下の手順で認証プロキシ管理を起動します。

- [スタート] [プログラム] または [すべての 1 プログラム] - [EpsonNet] - [認証プロキシ] - [認証プロキシ管理] の順にクリックします。 初めて起動したときは、起動用パスワードを登録し ます。 △ 9ページ 「起動用パスワードの登録」
- 起動用パスワードを入力して [OK] をクリック 2 します。

| ≜ EpsonNet 認証プロキシ管理                      | _ 🗆 🗙   |
|------------------------------------------|---------|
| Officio SynergyWate<br>デ EpsonNet 認証プロキシ | EPSON   |
|                                          |         |
|                                          |         |
| 起動用パスワードを入力してください                        |         |
|                                          |         |
|                                          | (1) x ± |
|                                          |         |
|                                          |         |
|                                          |         |
| パスワードの変更 のK                              | 終了      |
|                                          |         |
| $(2) \neq \cup \neq \neq$                |         |
|                                          |         |

### 以上で終了です。

## 起動用パスワードの登録

認証プロキシ管理をインストール後、初めて起動したとき は、起動用パスワードを登録します。

1 [パスワード] と [パスワードの確認入力] をそれぞれ入力して、[OK] をクリックします。 英字数字それぞれ 1 字以上含む半角英数、5 文字以上 10 文字以内で入力してください。大文字、小文字は区別して認識されます。記号は使用できません。

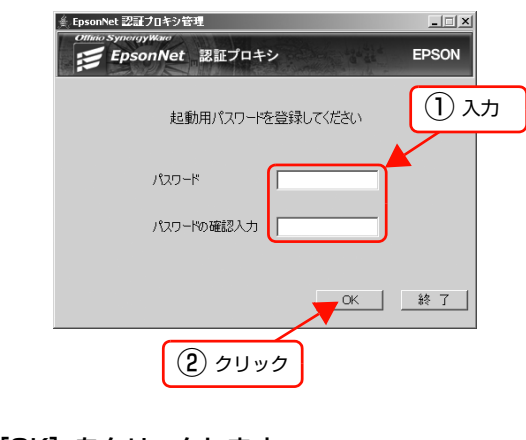

×

クリック

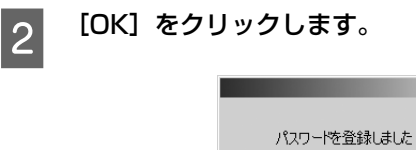

以上で終了です。

## 参考

- ・ 起動用パスワードは変更できます。
   ・ ・⑦ 17ページ「起動用パスワードの変更」
   ・
- 起動用パスワードを忘れると、認証プロキシ管理は起動できません。再インストールして、パスワードを登録し直してください。認証サービスは動作を継続しています。

## モジュールの設定

各認証用モジュールへ接続するための設定を行います。

## LDAP モジュール

1

LDAP サーバへ接続するための設定を行います。

**[LdapModule] をダブルクリックします**。 [LdapModule] を右クリックして [モジュール設定] をクリックしても、設定画面が開けます。

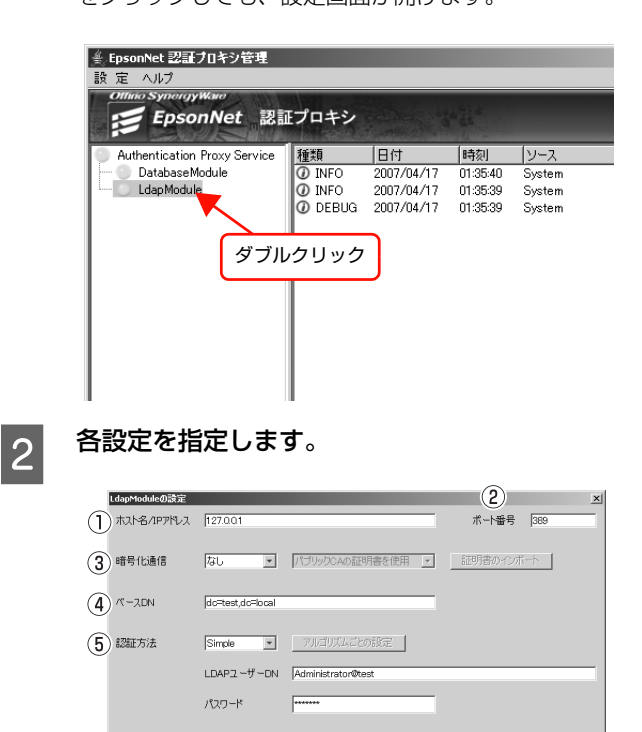

### ①ホスト名 /IP アドレス

LDAP サーバのホスト名、または IP アドレスを入力 します。

設定保持 キャンセル

ホスト名は FQDN 形式で入力してください。FQDN 形式で入力しないと、検索されないことがあります。 半角スペース区切りで複数の LDAP サーバが指定で きます。

初期設定:127.0.01

## ②ポート番号

認証データを通信するポート番号を入力します。 LDAP サーバと同じ番号を入力してください。

- SSL 通信を使用する場合は、非暗号化通信のポート番号とは別のポート番号を指定します。
- StartTLS通信を使用する場合は、非暗号化通信の ポート番号を指定します。
   初期設定:389(入力範囲:1~65535)

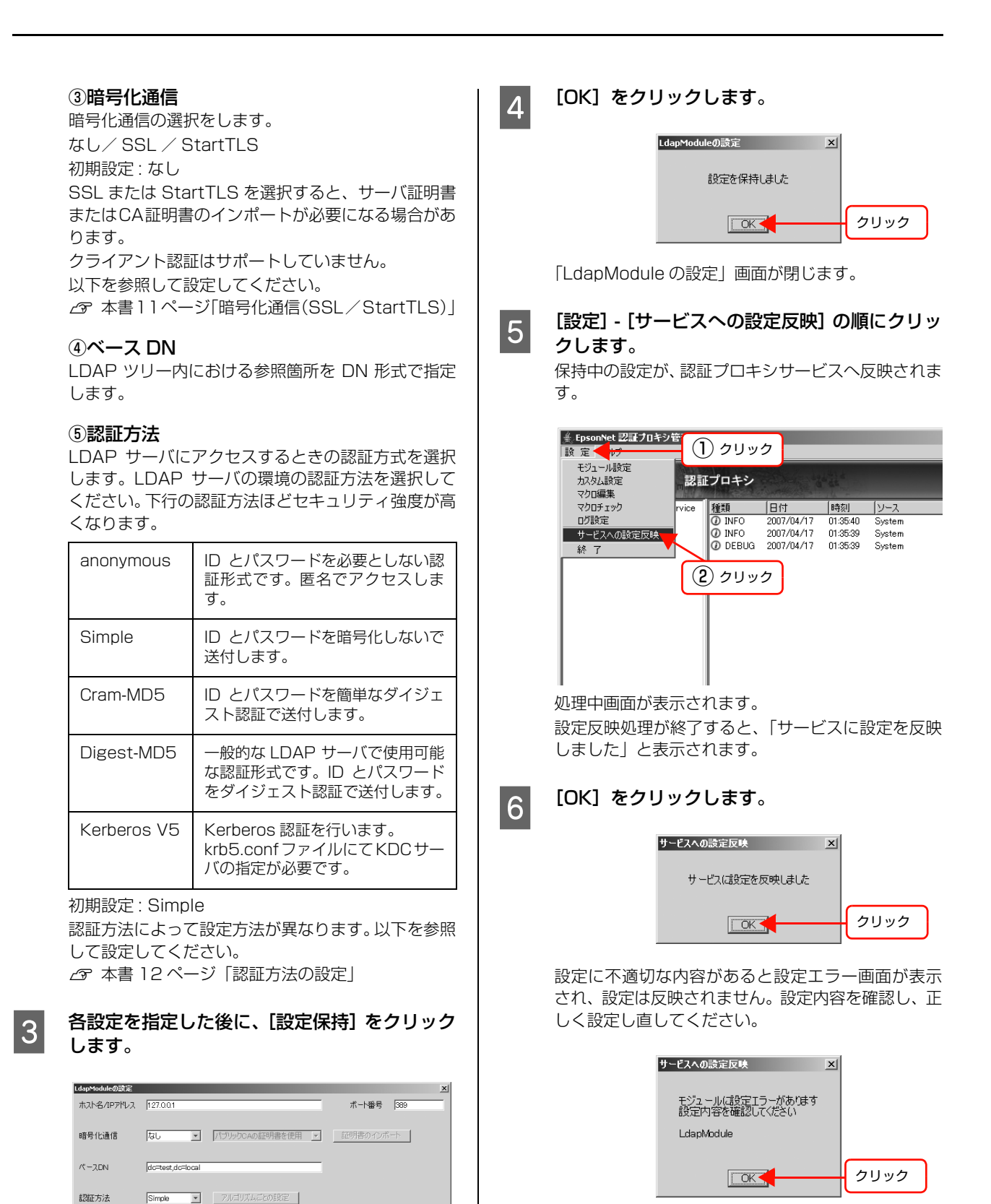

LDAPユーザーDN Administrator@test

\*\*\*

パスワード

クリック

設定保持

キャンセル

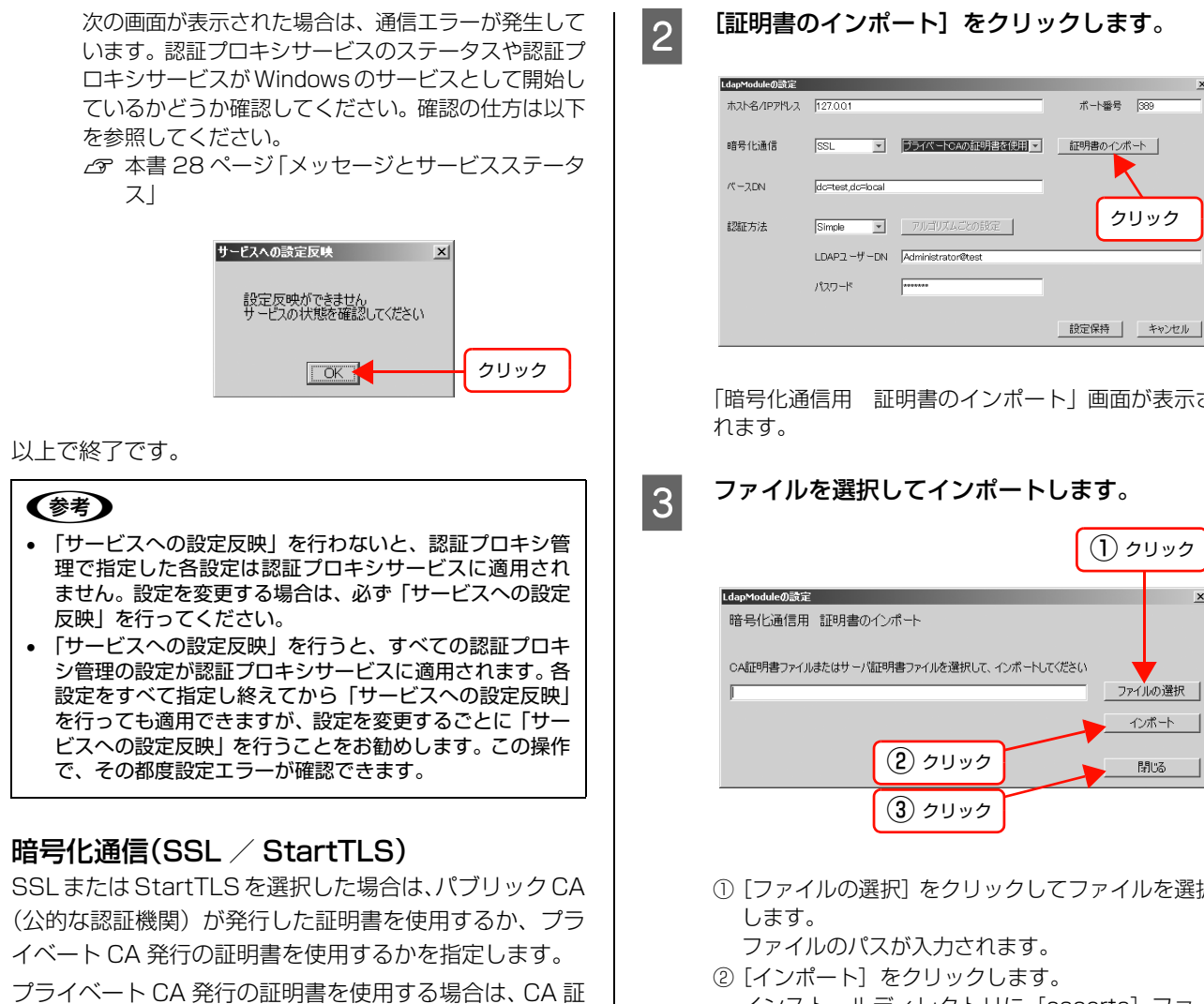

明書またはサーバ証明書をインポートする必要がありま す。X.509DER 形式、X.509PEM 形式の CA 証明書ま たはサーバ証明書のファイルをインポートしてください。

[パブリック CA の証明書を使用] または [プラ イベート CA の証明書を使用]を選択します。

| LdapModuleの設定 |                  |                                                     |            |
|---------------|------------------|-----------------------------------------------------|------------|
| ホスト名/IPアドレス   | 127.0.01         |                                                     | ボート番号  389 |
| 暗号化通信         | SSL 💌            | パブリックCAの証明書を使用<br>パブリックCAの証明書を使用<br>プライパートCAの証明書を使用 | 証明書のインボート  |
| 14-20N        | dc=test,dc=local |                                                     |            |
| 認証方法          | Simple 💌         | アルゴリズムごとの設定                                         | 選択         |
|               | LDAPユ ーザーDN      | Administrator@test                                  |            |
|               | パスワード            | *******                                             |            |
|               |                  |                                                     | 設定保持 キャンセル |

「パブリック CA の証明書を使用」を選択した場合は、 JRE (Java Runtime Environment) に標準添付さ れるパブリック CA の証明書が使用されます。[設定 保持〕をクリックして、「サービスへの設定反映」を 行ってください。

「プライベート CA の証明書を使用」を選択した場合 は、手順2へ進みます。

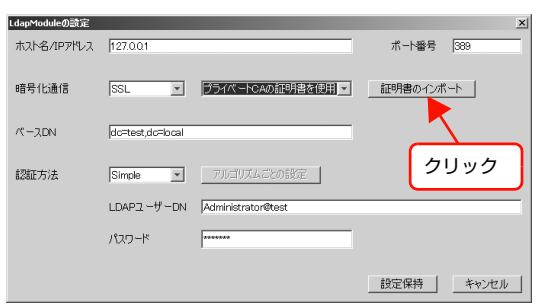

「暗号化通信用 証明書のインポート」画面が表示さ

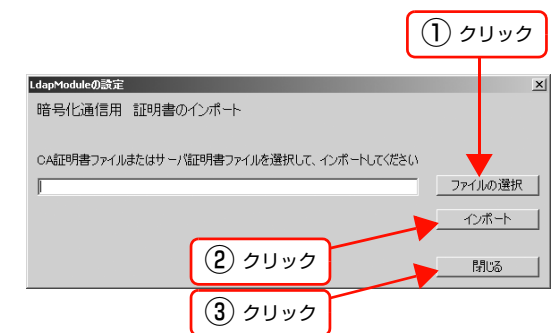

- ① [ファイルの選択] をクリックしてファイルを選択
- インストールディレクトリに [cacerts] ファイ ルが生成され、その中に証明書がインポートされ ます。
- ③ [閉じる] をクリックします。 「LdapModule の設定」画面に戻ります。

以上で終了です。

## 認証方法の設定

認証方法によって、アルゴリズムごとの設定、LDAP ユー ザーDN、パスワードの設定が必要になります。下表を参 照して、「必要」と記載されている項目を設定してくださ い。

| 認証方法        | アルゴリズム<br>ごとの設定 | LDAP ユーザー DN、<br>パスワード |
|-------------|-----------------|------------------------|
| Anonymous   | 不要              | 不要                     |
| Simple      | 不要              | 必要                     |
| Cram-MD5    | 不要              | 必要                     |
| Digest-MD5  | 必要              | 必要                     |
| Kerberos V5 | 必要              | 必要                     |

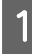

Digest-MD5、Kerberos V5 を選択した場合 は、[アルゴリズムごとの設定] をクリックしま す。

| LdapModuleの設定 |                  |                    | x          |
|---------------|------------------|--------------------|------------|
| ホスト名/IPアドレス   | 127.0.01         |                    | ポート番号 389  |
| 暗号化通信         | <u>なし </u> ・     | パブリックCAの証明書を使用 👤   | 証明書のインボート  |
| 14-2DN        | dc=test,dc=local |                    | クリック       |
| 認証方法          | Digest-ME5 💌     | アルゴリズムごとの設定        |            |
|               | LDAPユーザーDN       | Administrator@test |            |
|               | パスワード            | piologologok       |            |
|               |                  |                    | 設定保持 キャンセル |

それぞれの設定画面が表示されます。

## Digest-MD5 の場合

- 暗号強度を選択します。 ① 暗号強度を選択します。 Low / Medium / High
- (初期設定:Low)
- ②[設定保持]をクリックします。

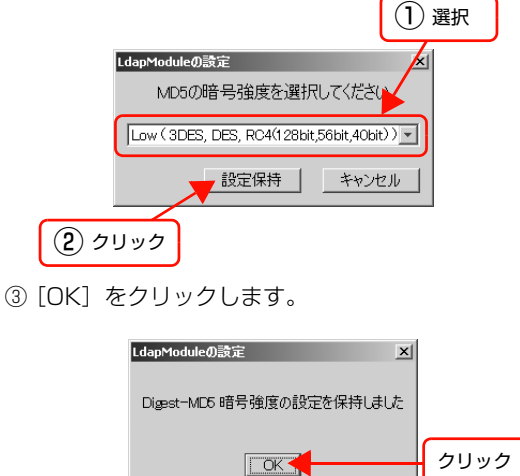

「LdapModuleの設定」画面に戻ります。

## Kerberos V5 の場合

Kerberos 認証サーバ(KDC サーバ)の指定に関す る krb5.conf ファイルをインポートします。

#### ・ krb5.conf ファイルのインポート

KDC サーバ向けにあらかじめ用意されているファイルを取り込む場合に設定します。

| LdapModuleの設定                            | × |
|------------------------------------------|---|
| Kerberos V5の設定ファイル krb5.confをインポートしてください | ١ |
|                                          |   |
| krb5.confファイルのインボート                      |   |
| krt5.confファイルのインボート                      | J |
|                                          |   |
| KDCサーバ名/IPアドレス                           | - |
| DNS形式ドメイン名                               |   |
| 上記の内容でkrtb5.confファイルをインポート               |   |
|                                          |   |
| (5) クリック 終了                              |   |

- [krb5.conf ファイルのインポート] をクリックします。
  - ファイル選択画面が表示されます。
- ② インポートする krb5.conf ファイルを選択して [OK] をクリックします。
   「krb5.confファイルが存在します ファイルを上 書きしてインポートしますか?」と表示されます。
- ③ [OK] をクリックします。 「krb5.conf ファイルをインポートしました」と表 示されます。
- ④ [OK] をクリックします。
   「krb5.conf ファイルのインポート」 画面に戻ります。
- ⑤ [終了] をクリックします。
   「LdapModule の設定」画面に戻ります。

#### • **krb5.conf ファイルの簡易インポート** 簡易的に krb5.conf ファイルを生成して、そのファ

イルをインポートする場合に設定します。

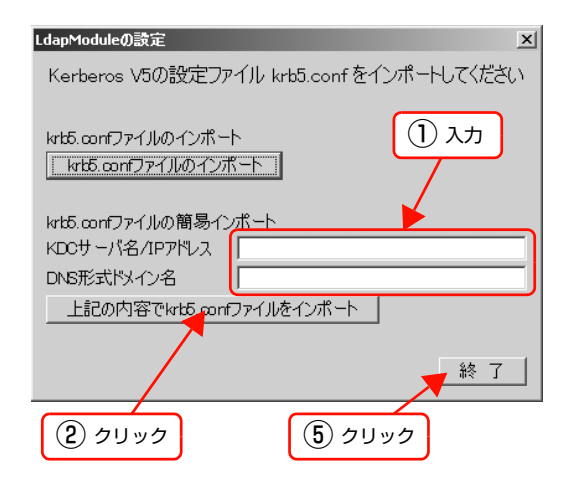

- KDC サーバ名 /IP アドレスと DNS 形式ドメイン 名を入力します。
   例:KDC サーバ: 192.168.100.100
- (IP アドレスでも FQDN 形式でも可) DNS 形式ドメイン名:test.local
- ② [上記の内容で krb5.conf ファイルをインポート] をクリックします。
   「以下の内容でkrb5.confファイルをインポートし
  - ますか?」と表示されます。
- ③ [OK] をクリックします。 「krb5.confファイルが存在します ファイルを上 書きしてインポートしますか?」と表示されます。
- ④ [OK] をクリックします。 「krb5.conf ファイルをインポートしました」と表 示されます。
- ⑤ [OK] をクリックします。
   「krb5.conf ファイルのインポート」 画面に戻ります。
- ⑥ [終了]をクリックします。 「LdapModule の設定」画面に戻ります。

## 参考

「krb5.conf ファイルのインポート」と「krb5.conf ファイルの簡易インポート」の両方を実行したとき は、最後に実行したファイルがインポートされます。

#### 2 Simple、Cram-MD5、Digest-MD5、 Kerberos V5 を選択した場合は、LDAP ユー ザー DN、パスワードをそれぞれ入力します。

|         |            |             |              |        | _ |      |     | -     |
|---------|------------|-------------|--------------|--------|---|------|-----|-------|
| 127.0.0 | 0.01       |             |              |        |   | ボート  | 皆号  | 389   |
| なし      |            | <b>•</b> [, | パブリックCAの     | 証明書を使用 | Y | 証明書の | インボ |       |
| do=tes  | est,do=loo | cal         |              |        | _ |      |     |       |
| Simple  | ple        | -           | アルゴリズム       | ごとの設定  |   |      |     |       |
| LDAPI   | Pユーザー      | dn 🖟        | Administrato | r©test |   |      | _   |       |
| -פגא    | フード        | P           | *****        |        |   |      |     |       |
|         |            |             | _            |        |   | 設定保持 | ŧ   | キャンセノ |
|         |            |             | 4            |        |   |      | ŧ   |       |

## 以上で終了です。

ローカルデータベースモジュール

- ローカルデータペースは簡易的な機能のため、運用中のデータベース更新ができません。認証プロキシ管理でデータベースのインポートを実行したときにのみ更新できます。
- 認証処理の際は Read アクセスのみ可能です。データ ベースの情報は固定的な情報として参照できます。

## ローカルデータベースモジュールの設定

CSV 形式ファイルをインポートして、ローカルデータ ベースを登録します。

## 参考

CSV 形式ファイルに記載するデータには規定があります。 ∠⑦ 本書 14 ページ「CSV ファイルについて」

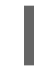

1

[DatabaseModule] をダブルクリックしま す。

[DatabaseModule] を右クリックして [モジュー ル設定] をクリックしても、設定画面が開けます。

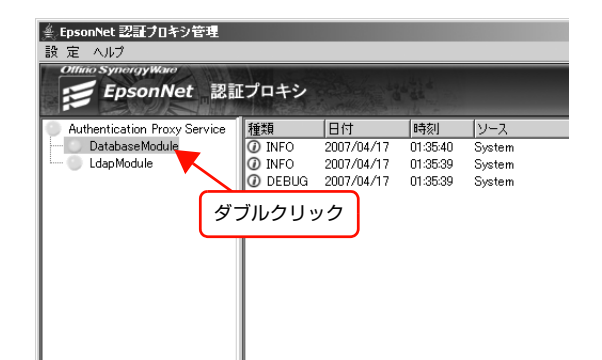

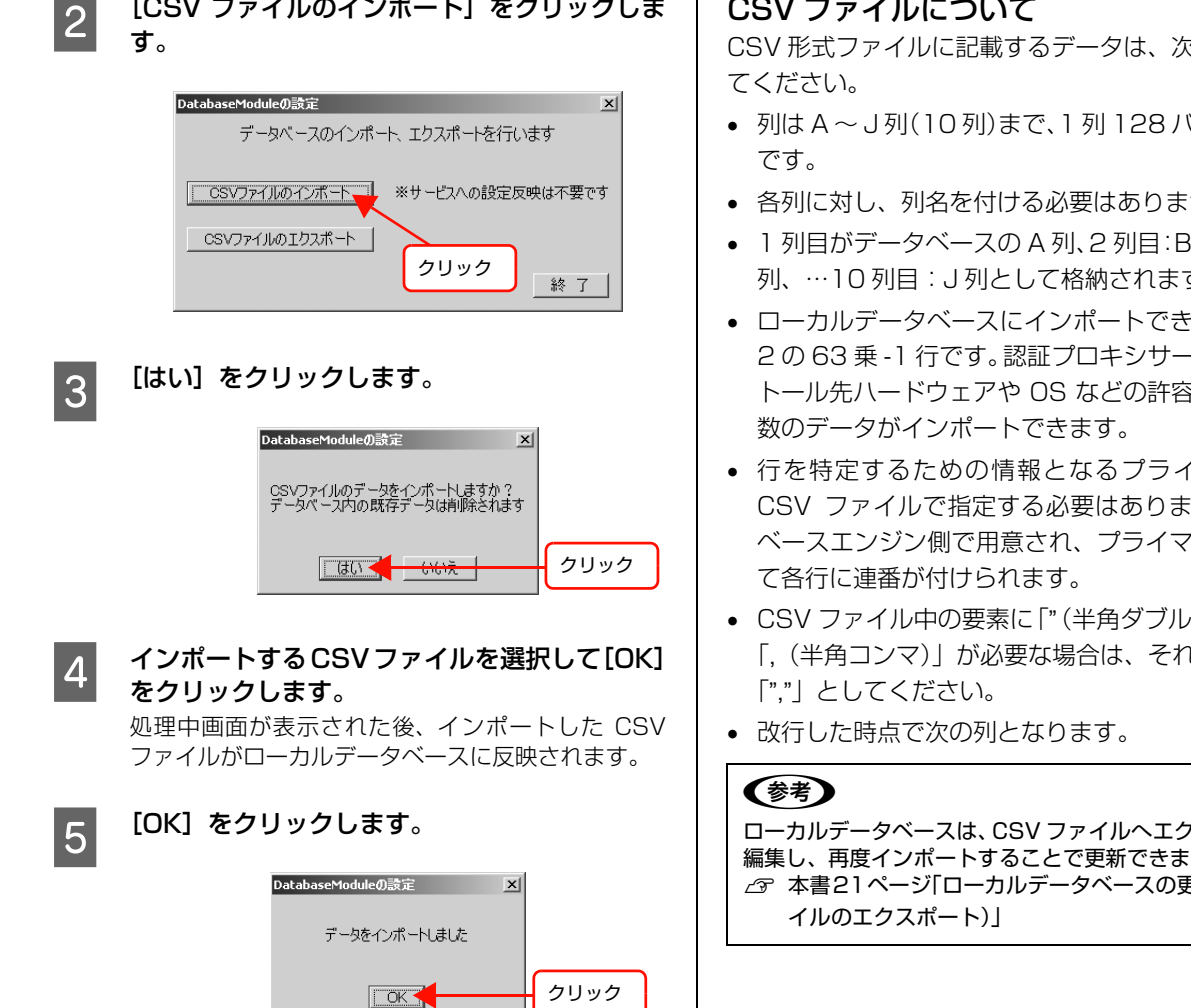

[終了] をクリックして [DatabaseModule の 設定」画面を閉じます。

[CSV ファイルのインポート] をクリックしま

ここでは、「サービスへの設定反映」は必要ありませ h.

以上で終了です。

## CSV ファイルについて

CSV 形式ファイルに記載するデータは、次の規定に従っ

- 列はA~J列(10列)まで、1列128バイト相当まで
- 各列に対し、列名を付ける必要はありません。
- 1列目がデータベースのA列、2列目:B列、3列目:C 列、…10列目:J列として格納されます。
- ローカルデータベースにインポートできる最大行数は 2063 乗 -1 行です。認証プロキシサービスのインス トール先ハードウェアや OS などの許容量に応じた行
- 行を特定するための情報となるプライマリキーは、 CSV ファイルで指定する必要はありません。データ ベースエンジン側で用意され、プライマリキーに対し
- CSV ファイル中の要素に「"(半角ダブルクォート)」や 「,(半角コンマ)」が必要な場合は、それぞれ、「"""」、

ローカルデータベースは、CSV ファイルヘエクスポートして 編集し、再度インポートすることで更新できます。 金字 本書21ページ「ローカルデータベースの更新(CSVファ)

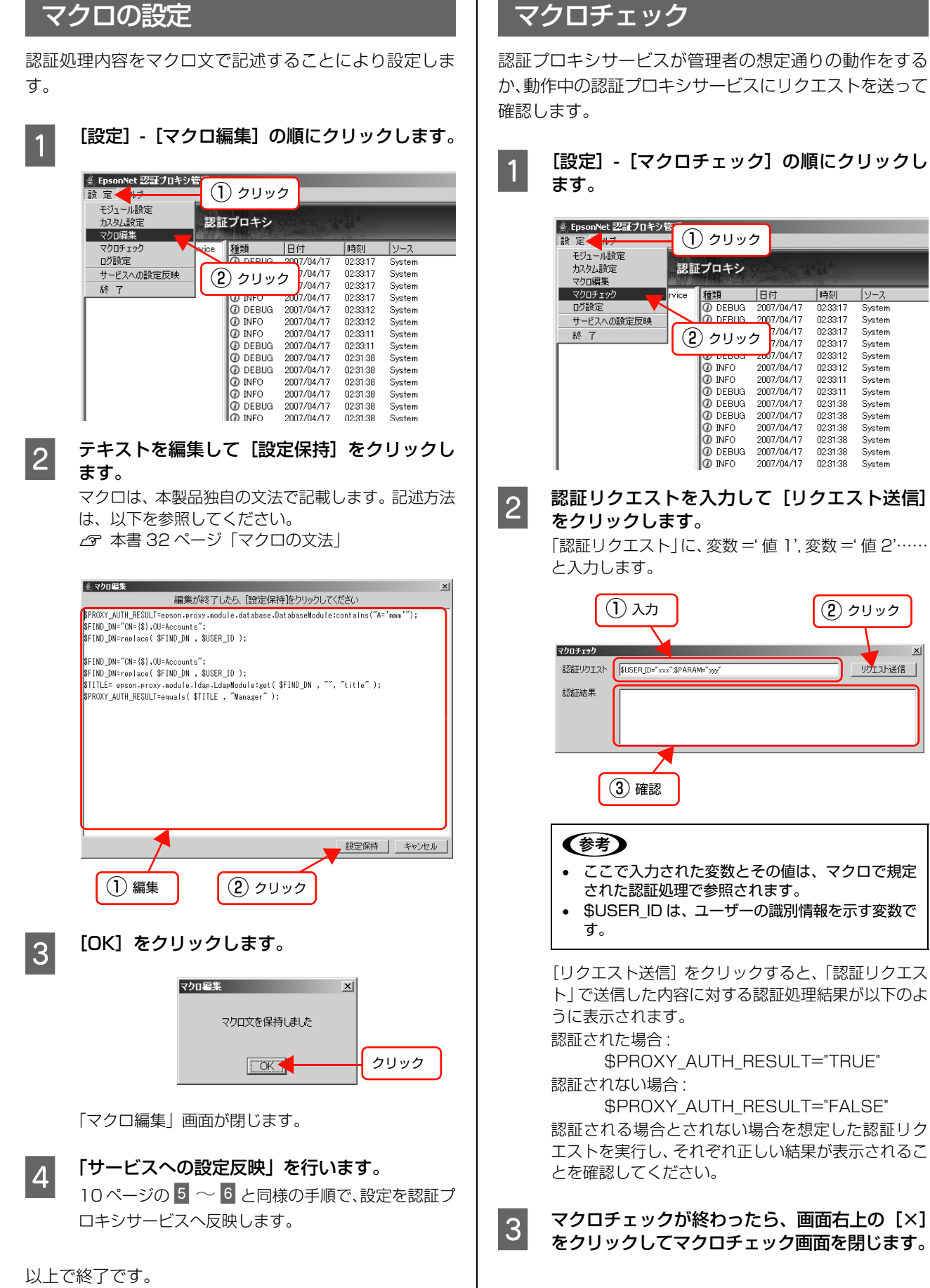

以上で終了です。

## 全体的な動作確認

適用した設定に問題がないかどうか、動作確認を行いま す。

1 サービスステータスにエラーがないか確認しま す。

∠ ⑦ 本書 19 ページ 「サービスステータスの確認」

2 認証操作を行います。

3 稼動ログを参照して想定通りの認証結果になっ ていることを確認します。

認証された場合: 「PROXY\_AUTH\_RESULT=TRUE」と表示され ます。

認証されない場合:

「PROXY\_AUTH\_RESULT=FALSE」と表示さ れます。

以上で終了です。

## 認証プロキシ管理の終了

[設定] - [終了] の順にクリックして、認証プロキシ管理 を終了します。画面右上の [×] をクリックしても終了で きます。

| ≜ EpsonNet 認証プロキシ管<br>設定 | (1      | )クリッ        | 2          |          |        |
|--------------------------|---------|-------------|------------|----------|--------|
| モジュール設定                  | NELL ST |             | -          |          |        |
| カスタム設定                   | 認証      | プロキシ        |            |          |        |
| マクロ編集                    |         |             | Same State | 14 6 14  |        |
| マクロチェック r                | vice    | 種類          | 日付         | 時刻       | ソース    |
| ログ設定                     |         | DEBUG       | 2007/04/17 | 02:33:17 | System |
| サービスへの設定反映               |         | DEBUG       | 2007/04/17 | 02:33:17 | System |
| 終了 🛑                     |         | INFO        | 2007/04/17 | 02:33:17 | System |
|                          |         | INFO        | 2007/04/17 | 02:33:17 | System |
|                          | $\geq$  | DEBUG       | 2007/04/17 | 02:33:12 | System |
|                          | 6       | \ <u></u> _ | //04/17    | 02:33:12 | System |
|                          | 6       | ノシリッ        | 2 /04/17   | 02:33:11 | System |
|                          |         |             | //04/17    | 02:33:11 | System |
|                          |         | DEBUG       | 2007/04/17 | 02:31:38 | System |
|                          |         | ⑦ DEBUG     | 2007/04/17 | 02:31:38 | System |
|                          |         | INFO        | 2007/04/17 | 02:31:38 | System |
|                          |         | INFO        | 2007/04/17 | 02:31:38 | System |
| 1                        |         | DEBUG       | 2007/04/17 | 02:31:38 | System |
| 1                        |         | 🕜 INFO      | 2007/04/17 | 02:31:38 | System |

## **参考**

未反映の設定があったときは

「サービスへの設定反映」が行われていない設定があると次の ダイアログが表示されます。

| サービスへの設定反映 🗵                              |
|-------------------------------------------|
| 未反映の設定があります                               |
| 終了しますか?                                   |
|                                           |
| 未反映の設定を破棄して認証プロキシ管理を終了する場合は、[OK]をクリックします。 |

 認証プロキシ管理の終了を中止する場合は、[キャンセル] をクリックします。

## 詳細設定

認証プロキシ管理の以下の設定について説明します。

- 起動用パスワードの変更: 起動用パスワードは変更できます。
- ログの設定:稼動ログの表示の仕方やログ削除を設定できます。
- モジュールの有効/無効:認証用モジュールごとに有効にするか、無効にするかが設定できます。

| 起 | 動用パスワードの変更                                                                                                    | 3 [OK] をクリックします。                                                                                                    |
|---|----------------------------------------------------------------------------------------------------|----------------------------------------------------------------------------------------------------|
| 1 | パスワード入力画面で、[パスワードの変更] を<br>クリックします。<br>⊿☞ 本書 8 ページ「認証プロキシ管理の起動」                                                                                             | ×<br>パスワー陸変更ほよ<br>のK 、<br>クリック                                                                                                    |
|   | # EpsonNet 認証プロキシ管理     Offinio SynongyWard     EpsonNet     認証プロキシ     EPSON                                                                               | パスワードの変更が完了すると、パスワード入力画面<br>が表示されます。                                                                                                    |
|   | 起動用パスワードを入力してください                                                                                                    | 以上で終了です。                                                                                                    |
|   | クリック<br>パスワードの変更 OK 終了                                                                                                    | ログの設定<br>1 [設定] - [ログ設定] の順にクリックします。                                                                                                    |
| 2 | [現在のパスワード]、[新しいパスワード]、[新<br>しいパスワードの確認入力]をそれぞれ入力し<br>て [OK]をクリックします。<br>英字数字それぞれ 1 字以上含む半角英数、5 文字以<br>上 10 文字以内で入力してください。大文字、小文字<br>は区別して認識されます。記号は使用できません。 | ity エール設定         オカメム設定         マクロ編集         マクロチェック                                                                                                    |
|   | EpsonNet 認証プロキシ皆理     Chinao SynongyWare     EpsonNet 認証プロキシ     EPSON     パスワードを変更します     現在のパスワードを入力してください                                                | O         DEBUG         2007/04/17         023311         System           O         DEBUG         2007/04/17         023138         System           O         DEBUG         2007/04/17         023138         System           O         INFO         2007/04/17         023138         System           O         INFO         2007/04/17         023138         System           O         INFO         2007/04/17         023138         System |
|   | 現在のパスワード 「 「 」 」                                                                                                    |                                                                                                    |
|   | <ol> <li>入力</li> <li>〇K キャンセル</li> <li>② クリック</li> </ol>                                                                                                    |                                                                                                    |
|   |                                                                                                    |                                                                                                    |

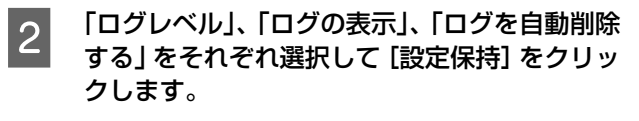

| ログ設定                                                | x |
|-----------------------------------------------------|---|
| ログの記録や表示に関する設定を行います<br>冬頂日を設定してから「設定保持を力しゅり」でください   |   |
| B-AB CROCO SC BREAMINES STOCKCOV                    |   |
| עראשם () איראשם ()                                  |   |
| 2 ログを自動削除する 🗵 (ログの保存期間 10-1日間)                      |   |
| <ol> <li>ログの表示期間 5 回日間 (最大1000件まで表示可能です)</li> </ol> |   |
|                                                     | _ |
| ※設定内容は、サービスへの設定反映後に有効になります                          |   |

## ①ログレベル

稼動ログの取得レベルを選択します。

| 簡易   | 基本的な稼動履歴、およびエラー情<br>報を記録します。                     |
|------|--------------------------------------------------|
| 詳細   | 「簡易」に加えて、認証リクエストの<br>内容や認証処理結果を記録します。            |
| デバッグ | 「詳細」に加えて、設定やマクロの動<br>作確認を行うために必要な稼動情報<br>を記録します。 |

初期設定:デバッグ

#### ②ログの表示

何日前までのログを表示するかを選択します。 1日/3日/5日/10日/15日/30日 初期設定:5日

#### ③ログを自動削除する

ログを自動削除するかどうかを設定します。チェック すると自動削除します。自動削除する場合は、何日前 までのログを保持するかの設定をします。 1日/3日/5日/10日/15日/30日 初期設定:自動削除する、10日

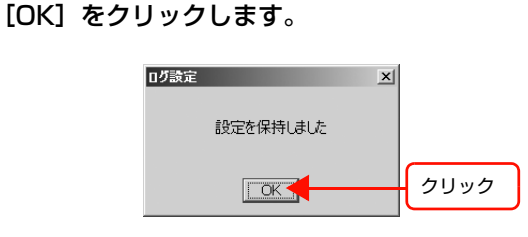

「ログ設定」画面が閉じます。

4 「サービスへの設定反映」を行います。 10ページの 5 ~ 6 と同様の手順で、設定を認証プ ロキシサービスへ反映します。

以上で終了です。

3

## モジュールの有効化/無効化

1

初期設定では、LDAP モジュールとローカルデータベー スモジュールは有効になっています。

[設定] - [モジュール設定] の順にクリックし ます。

| ▲ EpsonNet 認証プロキシ<br>設定 Nルプ | ① クリック                                 |                          |                      |                                  |
|-----------------------------|----------------------------------------|--------------------------|----------------------|----------------------------------|
| モジュール設定 カスタム設定 コクロ信集        | 認証プロキシ                                 | and a                    | AN A                 |                                  |
| マクロチェック                     | 2 クリック                                 | 时                        | 時刻                   | レース                              |
| サービスへの設定反映                  | 🔕 ERRO R                               | 2007/04/17               | 04:25:35<br>04:23:42 | DatabaseModule<br>DatabaseModule |
| 終了                          | DEBUG     DEBUG                        | 2007/04/17<br>2007/04/17 | 02:33:17<br>02:33:17 | System<br>System                 |
|                             | <ul> <li>INFO</li> <li>INFO</li> </ul> | 2007/04/17<br>2007/04/17 | 02:33:17<br>02:33:17 | System<br>System                 |
|                             | DEBUG     DINFO                        | 2007/04/17<br>2007/04/17 | 02:33:12<br>02:33:12 | System<br>System                 |
|                             | INFO     DEBLIG                        | 2007/04/17<br>2007/04/17 | 02:33:11<br>02:33:11 | System<br>System                 |
|                             | DEBUG                                  | 2007/04/17               | 02:31:38             | System                           |
|                             | Ø INFO                                 | 2007/04/17               | 02:31:38             | System                           |
|                             | INFO                                   | 2007/04/17               | 02:31:38             | Svstem                           |

2 無効化する認証用モジュールの有効のチェック を外して[設定保持]をクリックします。

有効にする場合は、「有効」をチェックします。

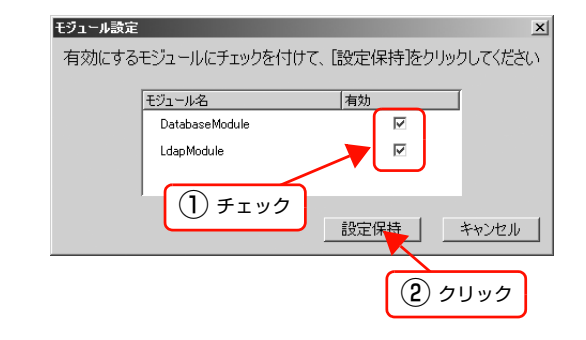

[OK] をクリックします。

3

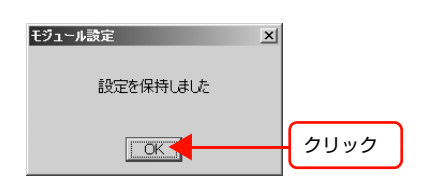

「ログ設定」画面が閉じます。

## 4 「サービスへの設定反映」を行います。

10ページの 5 ~ 6 と同様の手順で、設定を認証プ ロキシサービスへ反映します。

以上で終了です。

## 稼動状況の確認

認証プロキシ管理を起動して表示されるメイン画面で、各 認証用モジュールのサービスステータスと認証プロキシ サービスの稼動ログが確認できます。

| Authentication Proxy Service | 種類       | 日付         | 時刻       | ソース            | 内容                     |
|------------------------------|----------|------------|----------|----------------|------------------------|
| DatabaseModule               | 🕲 ERROR  | 2007/04/17 | 04:25:35 | DatabaseModule | Import file format err |
| LdapModule                   | 🔕 ERROR  | 2007/04/17 | 04:23:42 | DatabaseModule | Import file format err |
|                              | Ø DEBUG  | 2007/04/17 | 02:33:17 | System         | restart sended         |
|                              | DEBUG    | 2007/04/17 | 02:33:17 | System         | Result of restarting i |
|                              | ① INFO   | 2007/04/17 | 02:33:17 | System         | All modules have sta   |
|                              | () INFO  | 2007/04/17 | 02:33:17 | System         | Starting modules       |
|                              | O DEBUG  | 2007/04/17 | 023312   | System         | Encryption communic    |
|                              | O INFO   | 2007/04/17 | 02:33:12 | System         | Modules stopped.       |
|                              | O INFO   | 2007/04/17 | 02:33:11 | System         | Restarting Authentic   |
|                              | O DEBUG  | 2007/04/17 | 02:33:11 | System         | Accepted request for   |
|                              | O DEBUG  | 2007/04/17 | 02:31:38 | System         | Percent sended         |
|                              | O DEBUG  | 2007/04/17 | 02-01-00 | System         | All medules have sta   |
|                              | @ INFO   | 2007/04/17 | 02/31/38 | Svotem         | Starting modules       |
|                              | O DEBUG  | 2007/04/17 | 023138   | System         | Encryption communic    |
|                              | () INFO  | 2007/04/17 | 02:31:38 | System         | Modules stonned        |
|                              | Ø INFO   | 2007/04/17 | 02:31:37 | System         | Restarting Authentic   |
|                              | DEBUG    | 2007/04/17 | 02:31:36 | System         | Accepted request for   |
|                              | INFO     | 2007/04/17 | 01:35:40 | System         | All modules have sta   |
|                              | INFO     | 2007/04/17 | 01:35:39 | System         | Starting modules       |
|                              | DEBUG    | 2007/04/17 | 01:35:39 | System         | Encryption communic    |
|                              |          |            |          |                |                        |
| <b>_</b>                     | <u> </u> |            |          |                |                        |
|                              | _        |            | -        |                |                        |
| サービスステータス                    |          |            | 稼動       | 加グ             |                        |
|                              |          |            |          |                |                        |
|                              |          |            |          |                |                        |
|                              |          |            |          |                |                        |
|                              | -        | <u> </u>   |          | Tda=31         |                        |
| ワーヒスノ                        | くナー      | -9,        | くの       | 伯律認為           |                        |
|                              | <u> </u> |            |          |                |                        |
|                              |          |            |          |                |                        |
|                              |          |            |          |                | /                      |

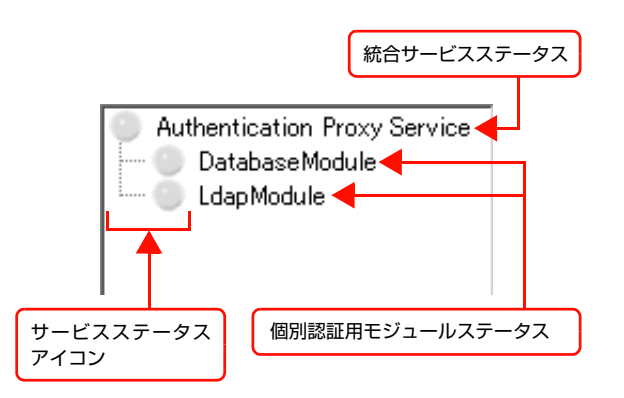

| 種類                      | 内容                                                                             |
|-------------------------|--------------------------------------------------------------------------------|
| 統合サービス<br>ステータス         | 次の2つのステータスを統合して示します。<br>• 認証マクロ処理機能などの基本処理機能<br>に関するステータス<br>• 個別認証用モジュールステータス |
| 個別認証用<br>モジュール<br>ステータス | 認証用モジュールごとの個別ステータスを<br>示します。                                                   |

サービスステータスアイコンの色で、ステータス状態が確認できます。 色の意味は以下の通りです。

| 表示色 | ステータス<br>状態 | 内容                                                                    |
|-----|-------------|-----------------------------------------------------------------------|
| 緑   | 正常稼動中       | 正常に稼動しています。                                                           |
| 黄   | 異常履歴あ<br>り  | 現在は正常に稼動していますが、<br>一時的な通信失敗など突発的な<br>原因により認証処理が正常に終<br>了しなかった履歴があります。 |
| 赤   | エラー発生<br>中  | 設定上の誤りがある、通信待ち受<br>けポートが利用できないなど、継<br>続的に認証処理ができない状態<br>になっています。      |

表示色が黄または赤のときにサービスステータスアイコンを右クリックして「エラー確認」をクリックすると、詳細を確認できます。

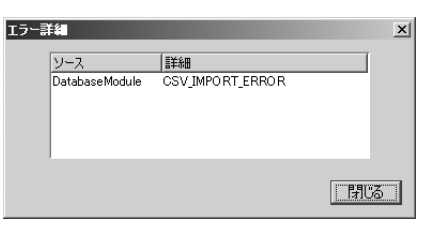

サービスステータスの詳細は、以下を参照してください。 ∠37 本書 28 ページ「メッセージとサービスステータス」

## ログの確認

稼動ログは、5秒おきに更新されます。エラーは赤字で表示されます。最新の1000件までのログが表示されます。

| EpsonNet 認証プロキシ管理<br>象 定 ヘルプ       |         |            |          |                | _0;                    |
|------------------------------------|---------|------------|----------|----------------|------------------------|
| Offinio SynorgyWare<br>EpsonNet 認言 | E 1 +>  | 2          | 3        | 4              | (5) EPSON              |
| Authentication Proxy Service       | 種類      | 日付         | 時刻       | ソース            | 内容                     |
| - OatabaseModule                   | S ERROR | 2007/04/17 | 04:25:35 | DatabaseModule | Import file format err |
| 🕘 LdapModule                       | 🔕 ERROR | 2007/04/17 | 04:23:42 | DatabaseModule | Import file format en  |
|                                    | DEBUG   | 2007/04/17 | 02:33:17 | System         | restart sended         |
|                                    | DEBUG   | 2007/04/17 | 02:33:17 | System         | Result of restarting   |
|                                    | INFO    | 2007/04/17 | 02:33:17 | System         | All modules have st    |
|                                    | INFO    | 2007/04/17 | 02:33:17 | System         | Starting modules       |
|                                    | DEBUG   | 2007/04/17 | 02:33:12 | System         | Encryption communi     |
|                                    | INFO    | 2007/04/17 | 02:33:12 | System         | Modules stopped.       |
|                                    | INFO    | 2007/04/17 | 02:33:11 | System         | Restarting Authenti    |
|                                    | DEBUG   | 2007/04/17 | 02:33:11 | System         | Accepted request for   |
|                                    | DEBUG   | 2007/04/17 | 02:31:38 | System         | restart sended         |
|                                    | DEBUG   | 2007/04/17 | 02:31:38 | System         | Result of restarting   |
|                                    | INFO    | 2007/04/17 | 02:31:38 | System         | All modules have st    |
|                                    | INFO    | 2007/04/17 | 02:31:38 | System         | Starting modules       |
|                                    | DEBUG   | 2007/04/17 | 02:31:38 | System         | Encryption commun      |
|                                    | INFO    | 2007/04/17 | 02:31:38 | System         | Modules stopped.       |
|                                    | INFO    | 2007/04/17 | 02:31:37 | System         | Restarting Authenti    |
|                                    | DEBUG   | 2007/04/17 | 02:31:36 | System         | Accepted request for   |
|                                    | INFO    | 2007/04/17 | 01:35:40 | System         | All modules have st    |
|                                    | INFO    | 2007/04/17 | 01:35:39 | System         | Starting modules       |
|                                    | DEBUG   | 2007/04/17 | 01:35:39 | System         | Encryption communi     |
|                                    | •       |            |          |                |                        |

## ログの内容は以下の通りです。

## ①種類

| ERROR | エラー情報(エラー発生の記録)                                                           |
|-------|---------------------------------------------------------------------------|
| INFO  | <ul> <li>認証プロキシサービスの基本的な動作の記録<br/>認証</li> <li>要求の受信と認証結果の送信の記録</li> </ul> |
| DEBUG | デバッグ情報(設定、マクロの動作確認を行う<br>ために必要な稼動情報に関する記録)                                |

## ②日付

そのログが書き込まれた日付

### ③ 時刻

そのログが書き込まれた時刻

## ④ ソース

ログを出力した認証用モジュールまたはマクロ (System、LdapModule、DatabaseModule 等)

## ⑤ 内容

処理結果やイベント情報など

## 参考

- 「種類」の表示内容(ログレベル)は指定できます。
   △ 本書 17 ページ「ログの設定」
- 表示するログの日数、ログ自動削除および保持しておく期間は変更できます。
   △ 本書 17 ページ「ログの設定」
- ログファイルはインストールディレクトリにあり、テキストエディタで開けます。また、任意のフォルダにコピーして保存することもできます。画面に表示されない古いログを参照したいときは、ログファイルを直接参照してください。

## こんなときは

その他の運用方法や困ったときの対処方法などを説明します。

## ローカルデータベースの更新(CSV ファイルのエクスポート)

CSV ファイルをエクスポートできます。エクスポートした CSV ファイルを編集して再度インポートすると、ローカル データベースを更新できます。

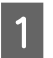

## [DatabaseModule] をダブルクリックします。

[DatabaseModule] を右クリックして [モジュール設定] をクリックしても、設定画面が開けます。

|   | <ul> <li>▲ EpsonNet 認証プロキジ管理</li> <li>▲ □ ×</li> <li>設 定 ヘルプ</li> </ul>                                                                                                    |
|---|----------------------------------------------------------------------------------------------------|
|   | Offine Synorgy Kare<br>EpsonNet 認証プロキシ EPSON                                                                                                    |
|   | Authentication Proxy Service<br>Database Module<br>LdapModule<br>LdapModule<br>C INFO<br>DEBUG 2007/04/17<br>の1:35:39<br>System<br>System<br>Starting modules<br>アンフス<br>(内容<br>O INFO<br>2007/04/17<br>01:35:39<br>System<br>System<br>Encryption communicati |
|   |                                                                                                    |
| 2 | [CSV ファイルのエクスポート] をクリックします。                                                                                                    |
|   | DatabaseModuleの設定                                                                                                    |
|   | <u> CSVファイルのインボート</u> ※サービスへの設定反映は不要です<br>クリック CSVファイルのエクスポート                                                                                                    |
| 3 | <b>ファイルの出力先とファイル名を指定して[OK]をクリックします</b> 。<br>CSV ファイルがエクスポートされます。                                                                                                    |
| Δ | [OK] をクリックします。                                                                                                    |
|   | DatabaseModuleの設定<br>データをエクスポートしました                                                                                                    |
|   |                                                                                                    |
| 5 | [終了]をクリックして「DatabaseModule の設定」画面を閉じます。                                                                                                    |
| 6 | エクスポートされた CSV ファイルを、テキストエディタ等で編集します。                                                                                                    |

編集した CSV ファイルをインポートします。

△⑦ 本書 13 ページ 「ローカルデータベースモジュールの設定」

以上で終了です。

7

## トラブルシューティング

トラブルが発生したときは、下記の対処方法に従って操作してください。

|                | トラブル状態                                                    | 対処方法                                                                                                    |  |  |
|----------------|-----------------------------------------------------------|----------------------------------------------------------------------------------------------------|--|--|
| サービス<br>全般     | 認証プロキシ管理を起<br>動すると、「サービスが<br>起動していません」と<br>表示される          | Windows のサービスで EpsonNet Authentication Proxy<br>Service が「開始」になっているか、確認してください。<br>なお、EpsonNet Authentication Proxy Service は自動的に開始<br>するように設定されています。停止を指示しない限り停止しません。                                                                                                    |  |  |
|                | 認証サービスが認証リ<br>クエストを受け付けな<br>い<br>(Windows Server<br>2003) | <ul> <li>              認証プロキシサービス搭載サーバでWindows ファイアウォー<br/>ルが有効になっています。無効にするか、または以下の設定を<br/>行ってください。          </li> <li>             (外: Windows Server 2003の場合&gt;         </li> <li>             [スタート] - [コントロールパネル] - [ネットワークとインター<br/>ネット接続] - [Windows ファイアウォール]の順にクリックします。         </li> </ul> <li>             [例外] タブをクリックして [ポートの追加] をクリックします。         </li> <li>             [の人前) (仕意) とポート番号を入力し、[TCP] を選択して<br/>[OK] をクリックします。         </li> <li>             [の名前) (任意) とポート番号を入力し、[TCP] を選択して<br/>[OK] をクリックします。         </li> <li>             [利声度、[ポートの追加] をクリックします。         </li> <li>             [知下の名前) (任意) とポート番号を入力し、[UDP] を選択して<br/>[OK] をクリックします。         </li> <li>             [の名前) (任意) とポート番号を入力し、[UDP] を選択して<br/>[OK] をクリックします。         </li> <li>             [取正プロキシ) (UDP) (             (             任意の名称)<br/>ポート番号: 59230         </li> <li>             [の以下の名前) (任意) とポート番号を入力し、[UDP] を選択して<br/>[OK] をクリックします。         </li> <li>             [の名前) (任意) とポート番号を入力し、[UDP] を選択して<br/>[OK] をクリックします。         </li> <li>             [の目示しまで指定した 3 つの名前が<br/>追加されていることを確認して、各チェックボックスをチェックし<br/>ょす。         </li> <li>             [OK] をクリックします。         </li> |  |  |
|                | 認証処理結果に<br>\$PROXY_ERROR が<br>必ず含まれる                      | <ul> <li>稼動ログの認証処理結果を参照の上、マクロの記述に誤りがないか、確認してください。</li> <li>ログレベルを[詳細]または[デバッグ]に設定すると、認証要求内容および認証処理結果がログに記録されます。</li> <li>オ書 17ページ「ログの設定」</li> <li>本製品を同一ライセンスキーで重複インストールしている場合は、アンインストールしてください。</li> <li>認証プロキシサービスは同一ライセンスキーでの重複インストールを検出すると、後からインストールした認証プロキシサービスは認証処理機能を停止して、\$PROXY_ERRORを含む認証処理結果を返し続けます。</li> <li>オ書 41ページ「アンインストール」</li> </ul>                                                                                                    |  |  |
| 認証プロキ<br>シ管理全般 | 認証プロキシ管理の起<br>動用パスワードを忘れ<br>てしまった                         | <b>再インストールしてください。</b>                                                                                                    |  |  |

|             | トラブル状態                                                              | 対処方法                                                                                                    |
|-------------|---------------------------------------------------------------------|----------------------------------------------------------------------------------------------------|
| 設定ファイ<br>ル  | 設定ファイルの内容を<br>削除してしまい復旧で<br>きない(カスタム設定<br>での設定編集時)                  | 「サービスへの設定反映」を行う前: 認証プロキシ管理を終了して、再起動してください。カスタム 設定で削除した設定が復帰します。 ④ 本書 41 ページ「設定の初期化」                                                                                                    |
|             |                                                                     | 「サービスへの設定反映」を行った後:<br>付録の設定値を参照して、カスタム設定のテキストエディタで<br>入力してください。                                                                                                    |
|             | 設定ファイルを初期の<br>状態に戻したい                                               | 付録の設定値を参照して、カスタム設定のテキストエディタで<br>入力してください。<br>△3°本書 40ページ「カスタム設定」                                                                                                    |
|             | 設定ファイル自体を削<br>除してしまった                                               | 再インストールしてください。 設定ファイルは暗号化されているため、一般的なテキストエディタでの編集および作成はできません。                                                                                                    |
| マクロファ<br>イル | マクロファイルの内容<br>を削除してしまい復旧<br>できない(マクロ編集<br>時)                        | <ul> <li>「サービスへの設定反映」を行う前:</li> <li>「認証プロキシ管理」を終了して、再起動してください。削除したマクロが復帰します。</li> <li>ふ 本書 16ページ「認証プロキシ管理の終了」、本書 8ページ「認証プロキシ管理の起動」</li> </ul>                                                             |
|             |                                                                     | 「サービスへの設定反映」を行った後:<br>復帰できません。最初からマクロを記述し直してください。<br>△ 本書 15ページ「マクロの設定」                                                                                                    |
|             | マクロファイル自体を<br>削除してしまった                                              | <b>再インストールしてください。</b> マクロファイルは暗号化されているため、一般的なテキストエディタでの編集および作成はできません。<br>△ 本書 7 ページ「インストール」                                                                                                    |
| マクロの記<br>述  | 「マクロ編集」でマクロ<br>を編集し[設定保持]を<br>クリックすると、文法<br>エラーを指摘される               | マクロ文に文法エラーがあると、エラーの場所、関連する変数<br>や関数が表示されます。マクロ関数の一覧を参照して、適切な<br>文法でマクロ文を記述してください。 △3°本書 32 ページ「マクロの文法」                                                                                                    |
|             | 「マクロ編集」でマクロ<br>を編集し[設定保持]を<br>クリックすると、文法<br>エラーを指摘される<br>(モジュールの関数) | 「モジュール設定」で、当該の認証用モジュールを「有効」に<br>設定してからマクロ文を記述してください。<br>マクロ文で使用しようとしている関数が、認証用モジュール<br>(LdapModule、DatabaseModule)で提供されている場合は、こ<br>れらの関数が「モジュール設定」で「有効」に設定されている必要が<br>あります。<br>△ 本書 18 ページ「モジュールの有効化/無効化」 |

|                  | トラブル状態                                | 対処方法                                                                                                    |
|------------------|---------------------------------------|----------------------------------------------------------------------------------------------------|
| 設定の反映            | 設定を変更したが、設<br>定どおりに動作しない              | 「サービスへの設定反映」を行ってください。<br>「サービスへの設定反映」を行わないと、認証プロキシ管理の設定は<br>認証プロキシサービスへ適用されません。<br>ふ 本書 10 ページ手順 5 ~ 6                                                                                                    |
|                  | カスタム設定で記述し                            | ── 行の先頭に「#」が付いていないことを確認してください。                                                                                                    |
|                  | た設定か有効にならない                           | <b>同じ設定キーが 2 行以上記載されていないか確認してください。</b><br>2 行以上記載されている場合、後の行の設定が有効となります。<br>loglevel=info<br>loglevel=debug<br>と記載されている場合、loglevel=debug が有効となります。<br><i>C</i> 家本書 40 ページ「カスタム設定」                                                                         |
| 設定ファイ<br>ル/マクロ   | 設定ファイルとマクロ<br>ファイルのバックアッ              | $\bigcirc$ proxy_setting (設定ファイル)、macro (マクロファイル)<br>というファイル名でインストールフォルダに保存されていま                                                                                                    |
| ファイルの            | プを取っておきたい                             | <b>す。</b><br>これらのファイルをコピー保存しておき、再インストール後にファイ                                                                                                    |
| ー<br>ハックアッ<br>ープ |                                       | ルを置き換えることは可能です。ただし、管理者は、認証プロキシ管<br>理の起動用パスワードを記憶しておく必要があります。                                                                                                    |
|                  |                                       | さらに、使用環境に応じて、krb5.conf ファイルや cacerts ファイ<br>ルもバックアップを取る必要があります。                                                                                                    |
| Ldap<br>Module   | 認証プロキシへ送付し<br>た認証要求に対する認<br>証結果の戻りが遅い | <ul> <li>指定しているLDAPサーバのホスト名/IPアドレスの中に無効なものが入っていないか確認してください。</li> <li>複数のLDAPサーバを指定している場合、指定した順にアクセスを試みます。</li> <li>先に登録されているLDAPサーバのホスト名/IPアドレスに無効なもの(アクセスできないもの)が含まれていると、タイムアウト処理にかかる時間が長くなるため、認証結果の戻りが遅くなります。</li> <li>金 本書 9 ページ「LDAPモジュール」</li> </ul> |
|                  |                                       | 認証プロキシサービスをインストールしたサーバで、LDAP<br>サーバの名前解決ができているか確認してください。                                                                                                    |
|                  |                                       | LdapModule を使用するには、DNS 等で LDAP サーバの名前解決<br>ができるように設定しておく必要があります。OS の取扱説明書を参<br>照して設定してください。<br>• DNS サーバ<br>LDAP サーバの登録(正引き、逆引き)<br>• 認証プロキシサービスをインストールしたサーバ<br>DNS サーバの指定<br>DNS サフィックスの指定                                                               |
|                  | 指定した認証アルゴリ<br>ズムでLDAPサーバに<br>アクセスできない | LDAP サーバ側の設定を確認して、LDAP サーバ側で有効と<br>なっている認証アルゴリズムを選択してください。<br>LDAP サーバの設定によっては、認証プロキシサービス側で指定する<br>認証アルゴリズムをサポートしていないことがあります。<br>ふ 本書 12 ページ「認証方法の設定」                                                                                                    |

|               | トラブル状態                                                 | 対処方法                                                                                                    |
|---------------|--------------------------------------------------------|----------------------------------------------------------------------------------------------------|
| Lap<br>Module | 認証アルゴリズムを<br>Kerberos V5 にする<br>と、LDAPサーバにア<br>クセスできない | <ul> <li>         Kerberos V5 認証に対応しているか、krb5.conf ファイルを<br/>インポートしているか確認してください。     </li> <li>アクセス先の LDAP サーバが Kerberos V5 認証に対応している必<br/>要があります。</li> <li>また、「アルゴリズムごとの設定」で krb5.conf ファイルをインポートする必要があります (krb5.conf ファイルには KDC サーバの所在<br/>とドメイン名の情報が記載されています。"Key Distribution<br/>Center")。     </li> <li>         Cartan 12 ページ「認証方法の設定」     </li> <li>         Kerberos 認証を行うには、DNS 等で KDC サーバの名前解決ができ<br/>るように、認証プロキシサービスをインストールしたサーバで DNS<br/>の設定などを行う必要があります。OS の取扱説明書を参照して設定<br/>してください。      <li>         DNS サーバ<br/>KDC サーバの登録(正引き、逆引き)     </li> <li>         S証プロキシサービスをインストールしたサーバ<br/>DNS サーバの指定<br/>DNS サフィックスの指定     </li> <li> <b>Fkrb5.conf ファイルのインポート」または「krb5.conf ファ</b><br/>イルの簡易インポート」を行った場合は、以下の手順で、過去<br/>に取得した Kerberos 認証チケットを破棄してください。     </li> <li>         「サービスへの設定反映」を行います。<br/>金 本書 10 ページ手順 5 ~ 6     </li> <li>              - 「認証プロキシ管理」を終了します。</li></li></ul> |
|               |                                                        | <ul> <li>3 Windowsに登録された[EpsonNet Authentication Proxy Service]を再起動します。</li> <li>① [スタート] - [プログラム] または [すべてのプログラム] - [管 理ツール] - [サービス] の順にクリックします。</li> <li>② [EpsonNet Authentication Proxy Service] をダブルクリックして [停止]をクリックします。</li> <li>③ 停止の状態になったら [開始]をクリックします。</li> </ul>                                                                                                    |
|               | SSL、StartTLS 用の<br>証明書ファイルをイン<br>ポートできない               | X.509DER フォーマットまたは X.509PEM フォーマットの<br>ファイルをインポートしてください。                                                                                                    |
|               | OpenSSL の CA 証<br>明書(X.509PEM<br>フォーマット)をイン<br>ポートできない | <ul> <li>BEGIN CERTIFICATEから</li> <li>END CERTIFICATEまでの部分を抜き出したファイルをインポートしてください。</li> <li>OpenSSL が生成した CA 証明書には、上記の部分以外の文字も記述されています。</li> <li>∠す本書 11ページ「暗号化通信(SSL / StartTLS)」</li> </ul>                                                                                                    |
|               | StartTLS で通信でき<br>ない                                   | ► LDAP サーバのポート番号を確認してください。<br>ポート番号が SSL 用のポート番号(636)になっているときは、<br>StartTLS の場合、平文での LDAP 通信と同じポート番号(389)<br>で通信します。<br>△ 3 本書 9 ページ「LDAP モジュール」                                                                                                    |

|                    | トラブル状態                                                                                                  | 対処方法                                                                                                    |
|--------------------|----------------------------------------------------------------------------------------------------|----------------------------------------------------------------------------------------------------|
| Ldap<br>Module     | LdapModule の設定<br>で [パブリック CA の<br>証明書を使用] を選択<br>して暗号化通信を行お<br>うとしたが、LDAP<br>サーバと通信できない                | <ul> <li>「プライベート CA の証明書を使用」を選択して証明書をイン<br/>ポートしてください。</li> <li>「パブリック CA の証明書を使用」を選択した場合、Java Runtime<br/>Environment に組み込まれている CA 証明書を使用します。</li> <li>Java Runtime Environment では、代表的な CA 証明書が組み込ま<br/>れていますが、組み込まれていない CA 証明書もあります。</li> <li>(今本書 11ページ「暗号化通信(SSL / StartTLS)」</li> </ul>                                                                                                    |
| Database<br>Module | 10列以上のCSVファ<br>イルをインポートして<br>しまった                                                                       | ● 11 列目以降の列に記述したデータは無視されます。実際には<br>インポートされません。<br>△ 3 本書 14 ページ「CSV ファイルについて」                                                                                                    |
|                    | マクロ文に<br>DatabaseModule の<br>関数を挿入すると、文<br>法エラーは指摘されな<br>いが、マクロチェッ<br>カーで認証テストを行<br>うと、ログにエラーが<br>表示される | データベース内で有効な列は、J列(10列目)までです。参照列は、A列からJ列までとしてください。 K列(11列目)以降の列を参照しようとすると、認証時にエラーになります。 ④ 本書 14 ページ「CSV ファイルについて」                                                                                                    |
|                    | DatabaseModule を<br>使用した認証処理結果<br>に、\$PROXY_AUTH<br>_RESULT=FALSEが<br>常に含まれている                          | <ul> <li>CSV ファイルのインポートを行っていない場合は、インポートしてください。</li> <li>ア本書 13ページ「ローカルデータベースモジュールの設定」</li> <li>Database にインポートされているデータをCSVファイルへエクスポートして、引数を確認してください。</li> <li>マクロに記載したDatabaseModuleのモジュール関数の引数に誤りがないか、確認してください。</li> <li>A列の値が XXX であるところを参照したいときは、以下のように記述します。</li> <li>contains("A='XXX") XXX をクォートでくくります。</li> <li>contains("A='XXX") と記述すると正常に認証処理を行えません。</li> <li>アオ書 21ページ「ローカルデータベースの更新(CSV ファイルのエクスポート)」</li> </ul> |

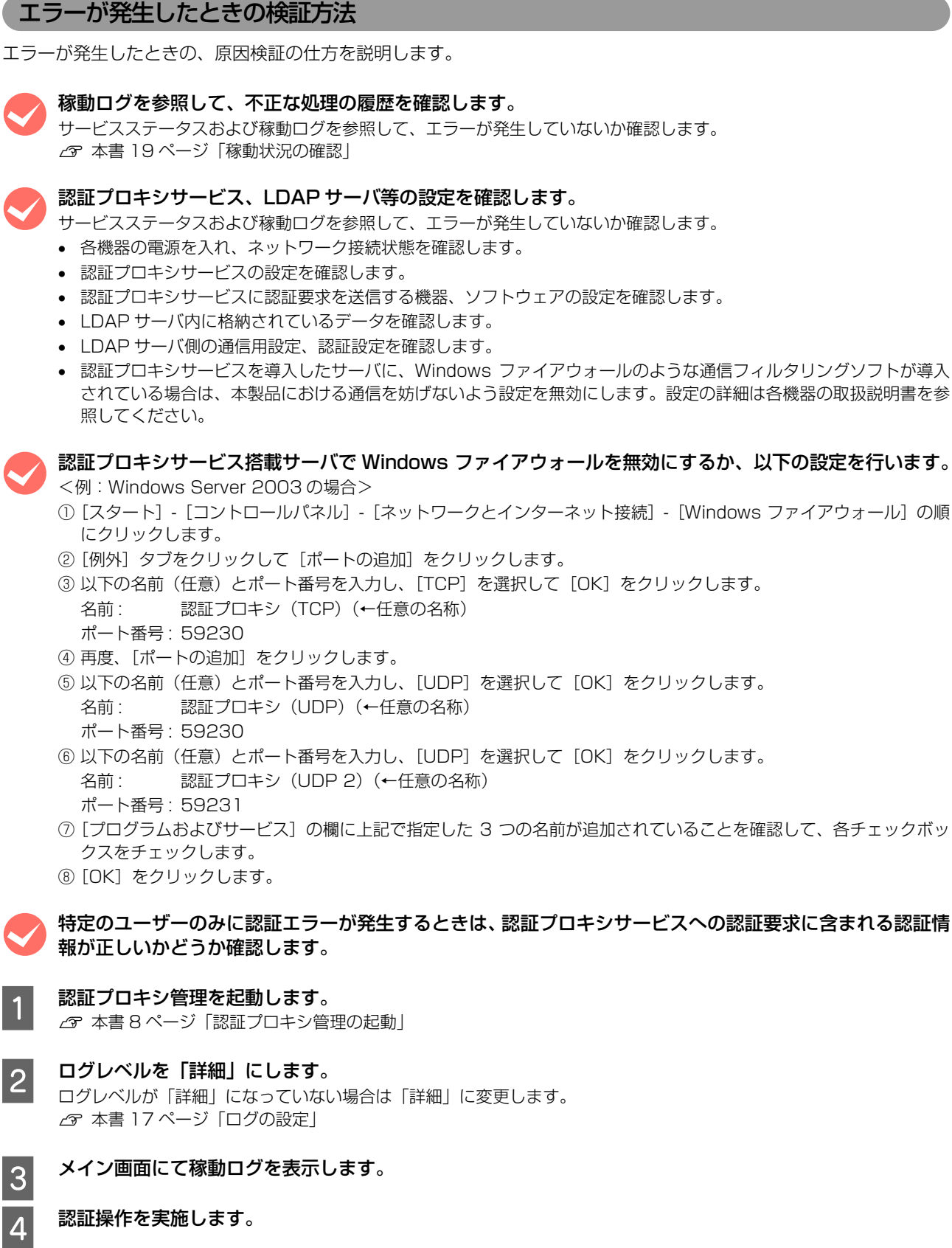

5

### 稼動ログを参照して認証要求に含まれるユーザー識別子が適切かどうか確認します。

適切でない場合: 認証プロキシサービスに認証要求を送信する機器、ソフトウェアの設定を確認します。 適切である場合:次の手順へ進みます。

6

認証プロキシ管理で、マクロを表示し内容が適切かどうか確認します。 *C* 本書 15ページ「マクロの設定」

7 認証プロキシ管理で、マクロ内で使用している個別認証用モジュール(LdapModule、 DatabaseModule)に対する設定を確認します。

以上で終了です。

## メッセージとサービスステータス

認証プロキシ管理で表示されるメッセージと対処方法は以下の通りです。

| メッセージ                                   | 状況・対処方法                                                                                                    |
|-----------------------------------------|----------------------------------------------------------------------------------------------------|
| サービスが起動していません                           | 認証プロキシサービスが「開始」の状態になっていません。<br>[スタート] - [プログラム] または [すべてのプログラム] - [管理ツール] - [サービス] の<br>順にクリックし、EpsonNet Authentication Proxy Service を「開始」の状態にしてく<br>ださい。                                                                                                    |
| モジュールに設定エラーがあります<br>設定内容を確認してください       | 認証用モジュールに不適切な設定があります(特にカスタム設定で記述した場合に表示されます)。                                                                                                    |
| 設定反映ができません<br>サービスの状態を確認してください          | 認証プロキシサービスが起動していないので、「サービスへの設定反映」が実行できません。<br>[スタート] - [プログラム] または [すべてのプログラム] - [管理ツール] - [サービス] の<br>順にクリックし、EpsonNet Authentication Proxy Service の開始状態を確認してくだ<br>さい。<br>このエラーメッセージは、認証プロキシ管理を起動後、認証プロキシサービスを停止して<br>「サービスへの設定反映」を実行したときに表示されます。<br>認証プロキシサービスが開始されていない状態で認証プロキシ管理を起動したときは、「サー<br>ビスが起動していません」とダイアログ表示されます。 |
| 設定は変更されていません                            | 「サービスへの設定反映」が実行されましたが、前回「サービスへの設定反映」を行った時点<br>から現時点までの間に設定保持された設定がないため、設定反映処理が行われませんでした。                                                                                                    |
| 未反映の設定があります<br>終了しますか?                  | 「サービスへの設定反映」を行っていない設定保持中の設定がある状態で、認証プロキシ管理<br>を終了しようとしています。<br>[OK]をクリックすると、未反映の設定を破棄して認証プロキシ管理を終了します。<br>∠☞本書16ページ「未反映の設定があったときは」                                                                                                    |
| マクロ文法エラー<br>(エラー箇所が表示されます)              | マクロ文の文法にエラーがあります。<br>エラー箇所を確認の上、マクロの文法や関数一覧を参照して、マクロ文の記述を見直してく<br>ださい。<br>プ 本書 32 ページ「マクロの文法」                                                                                                    |
| 無効な関数がマクロに含まれていま<br>す<br>(エラー箇所が表示されます) | マクロ文に無効な関数が含まれています。<br>[モジュール設定]の[有効]のチェックを外された認証用モジュールが提供する関数をマクロ文で使用しようとしているときに表示されます。<br>_3 本書 32 ページ「マクロの文法」                                                                                                    |
| マクロに利用できない文字がありま<br>す<br>(エラー箇所が表示されます) | 禁則文字(<など)がマクロ文に使用されています。このような禁則文字を引数に入力させるような関数はありません。<br>本書 32 ページ「マクロの文法」                                                                                                    |
| LDAP ユーザーDN が入力されてい<br>ません              | LDAPModule の設定画面の「LDAP ユーザー DN」が入力されていません。LDAP ユー<br>ザー名を入力してください。<br>☞ 本書 12 ページ「認証方法の設定」                                                                                                    |
| パスワードが入力されていません                         | LDAPModule の設定画面の「パスワード」が入力されていません。パスワードを入力して<br>ください。<br>☞ 本書 12 ページ「認証方法の設定」                                                                                                    |
| 相対パスが指定されています<br>絶対パスで指定してください          | ファイルが相対パス(例えば cacert.pem のようなファイル名のみ)で指定されています。<br>[ファイルの選択]をクリックしてファイルを選択し、C:¥xxx¥cacert.pem のように絶対<br>パスで指定してください。                                                                                                    |

| メッセージ                                    | 状況・対処方法                                                                                                    |
|------------------------------------------|----------------------------------------------------------------------------------------------------|
| フォルダが指定されています<br>ファイルを指定してください           | C:¥xxx¥yyyのようなフォルダが指定されています。<br>[ファイルの選択] をクリックしてファイルを選択し、C:¥xxx¥cacert.pem のように絶対<br>パスで指定してください。                                                                                                    |
| 証明書ファイルに不備があります                          | LDAPModule の設定画面の「暗号化通信用 証明書のインポート」で、インポートできな<br>いファイルが指定されています。<br>X.509DER形式、X.509PEM形式のCA証明書またはサーバ証明書のファイルをインポー<br>トしてください。<br>☞ 本書 11ページ「暗号化通信 (SSL / StartTLS)」                                                                                                    |
| KDCサーバ名/IPアドレスが入力さ<br>れていません             | LdapModule の設定画面の「Kerberos V5 の設定」の「KDC サーバ名 /IP アドレス」が入力されていません。         IP アドレス、ホスト名を以下の形式で入力してください。         例 IP アドレス       192.168.10.1         IP アドレス: ポート番号       192.168.10.1:88         ホスト名       kdc.test.local         ホスト名: ポート番号       kdc.test.local:88         ホスト名を入力する場合は、FQDN 形式など DNS で名前解決できるものを指定してください。         ④ 本書 13 ページ「krb5.conf ファイルの簡易インポート」                                                |
| DNS 形式ドメイン名が入力されて<br>いません                | LdapModule の設定画面の「Kerberos V5 の設定」の「DNS 式ドメイン名」が入力され<br>ていません。Kerberos 認証の環境に合わせて入力してください。<br>例 test.local<br>⊿ア本書 13ページ「krb5.conf ファイルの簡易インポート」                                                                                                    |
| ファイルが存在します<br>ファイルを上書きしますか?              | krb5.conf ファイルのインポート時<br>krb5.conf ファイルが、認証プロキシのインストールフォルダ内にあります。DatabaseModule の CSV ファイルのエクスポート時<br>エクスポート先に、指定したファイルと同じ名前のファイルがあります。上書きする場合は [OK] を、上書きしない場合は [キャンセル] をクリックしてください。                                                                                                    |
| krb5.conf ファイルをインポートで<br>きませんでした。        | <ul> <li>DatabaseModule の設定画面で krb5.conf ファイルをインポートしようとしましたが、<br/>ファイルの書き込みができませんでした。</li> <li>インポート先のファイル(認証プロキシのインストールフォルダ内の ktr5.conf)が読み取<br/>り専用になっています。読み取り専用属性を解除してください。</li> <li>Windows の設定で、インポート先のフォルダ(認証プロキシのインストールフォルダ)へ<br/>の書き込み権限がありません。アクセス権を確認してください。</li> </ul>                                                                                                    |
| 指定されたファイルに書き込めませ<br>ん<br>別のファイルを指定してください | DatabaseModule の設定画面で CSV ファイルをエクスポートしようとしましたが、ファ<br>イルの書き込みができませんでした。<br>・指定したファイルが読み込み専用になっています。別のファイルを指定してください。<br>・Windows の設定で、指定したファイルのあるフォルダへの書き込み権限がありません。書<br>き込み権限のある別の場所にファイルを指定してください。                                                                                                    |
| データベース処理中にエラーが発生<br>しました                 | <ul> <li>CSV ファイルのインポート/エクスポートの処理中に、何らかのエラーが発生しました。</li> <li>または、インポートしようとしている CSV ファイルの内容が不適切です。</li> <li>エラー内容に応じて、エラー情報が以下のように稼動ログに記録されます。</li> <li>インポート時のエラー Importing CSV file read error.<br/>Database access error during importing CSV file.</li> <li>エクスポート時のエラー Exporting CSV file read error.<br/>Database access error during exporting CSV file.</li> <li>CSV ファイルのエラー Import file format error.</li> </ul> |

認証プロキシ管理のサービスステータスは以下の通りです。

| 状態                                                                                                    | 対処方法                                                                                                    |  |
|----------------------------------------------------------------------------------------------------|----------------------------------------------------------------------------------------------------|--|
| <system> MACRO_EXECUTE_ERROR</system>                                                                                                    |                                                                                                    |  |
| マクロ実行処理中にエラーが発生しました。<br>• マクロ処理で使用するよう定義されている変数が、認<br>証要求の中に含まれていません。<br>• マクロ関数の用法に間違いがあります(引数に数値以<br>外の文字が入っているなど)。                             | マクロ文や認証要求に含まれる認証情報が適切か、内容を確認してくだ<br>さい。<br>認証情報については、認証要求を送信するソフトウェア、機器等の取扱<br>説明書を参照してください。                                                                                                    |  |
| <ldapmodule> LDAP_JAAS_CONF_FILE_NOT_</ldapmodule>                                                                                                | FOUND                                                                                                    |  |
| インストールフォルダ内に gsseg_jaas.conf ファイル<br>がありません。                                                                                                    | Kerberos V5 認証を行う場合、gsseg_jaas.conf ファイルを参照し<br>ます。インストールフォルダの gsseg_jaas.conf ファイルを編集した<br>り、インストールフォルダから削除したりしないでください。<br>万一、編集/削除してしまった場合は、gsseg_jaas.conf ファイルを<br>作ります。テキストエディタで以下の内容を記述し、ファイル名を<br>「gsseg_jaas.conf」と付けてインストールフォルダに保存してくださ<br>い。 |  |
|                                                                                                    | /**<br>* DO NOT EDIT THIS FILE<br>*                                                                                                    |  |
|                                                                                                    | * Login Configuration for JAAS.<br>*                                                                                                    |  |
|                                                                                                    | <ul> <li>* Specify that Kerberos v5 is a required login module for the</li> <li>* example classes: GssExample and Mutual.</li> <li>*/</li> </ul>                                                                                                    |  |
|                                                                                                    | epson.proxy.module.ldap.GssapiLDAPLoginHandler{<br>com.sun.security.auth.module.Krb5LoginModule required;<br>};                                                                                                    |  |
| <ldapmodule> LDAP_KRB5_CONF_FILE_NOT_</ldapmodule>                                                                                                | FOUND                                                                                                    |  |
| インストールフォルダ内に krb5.conf ファイルがありま<br>せん。                                                                                                    | Kerberos V5 認証を行う場合、krb5.conf ファイルを参照します。認<br>証方法に Kerberos V5 を選択したときは、必ず krb5.conf ファイルを<br>インポートしてください。<br>☞ 本書 12ページ「Kerberos V5の場合」                                                                                                    |  |
| <ldapmodule> LDAP_TRUSTSTORE_FILE_NO</ldapmodule>                                                                                                 | Γ_FOUND                                                                                                    |  |
| インストールフォルダに cacerts ファイルがありません。<br>• 暗号化通信に SSL または StartTLS を選択して「プラ<br>イベート CA の証明書を使用」を選択しましたが、証<br>明書をインポートしていません。<br>• cacerts ファイルが削除されました。 | 「プライベート CA の証明書を使用」場合は、証明書をインポートして<br>ください。<br>または「パブリック CA の証明書を使用」を選択してください。<br>⊿ 本書 11 ページ「暗号化通信(SSL / StartTLS)」                                                                                                    |  |
| <ldapmodule> LDAP_CONNECTION_ERROR</ldapmodule>                                                                                                   |                                                                                                    |  |
| 認証プロキシサービスが、LDAP サーバと通信できません。                                                                                                    | 次のことを確認してください。                                                                                                    |  |
| <ldapmodule> LDAP_KERBEROS_ERROR</ldapmodule>                                                                                                    |                                                                                                    |  |
| Kerberos V5 認証ができません。                                                                                                    | Kerberos V5 認証用に指定した LDAP ユーザー DN、パスワードが正しいかどうか確認してください。<br>本書 12 ページ「認証方法の設定」                                                                                                    |  |

| 状態                                                                                                    | 対処方法                                                                                                    |  |
|----------------------------------------------------------------------------------------------------|----------------------------------------------------------------------------------------------------|--|
| <ldapmodule> LDAP_AUTH_ERROR</ldapmodule>                                                                            |                                                                                                    |  |
| LDAP サーバへのアクセス認証で、認証エラーが発生し<br>アクセスできません。                                                                            | LDAP サーバへのアクセス認証用に指定した LDAP ユーザー DN、パ<br>スワードが正しいかどうか確認してください。<br>☞ 本書 12 ページ「認証方法の設定」                                                                                                    |  |
| <ldapmodule> LDAP_AUTHENTICATION_MEC</ldapmodule>                                                                    | HANISM_NOT_SUPPORTED_ERROR                                                                                                    |  |
| 指定した認証方法は LDAP サーバが対応していないた<br>め、LDAP サーバへのアクセス認証が通りません。                                                             | LDAP サーバが対応している認証方法を確認し、認証方法を選択し直<br>してください。<br>本書 12 ページ「認証方法の設定」                                                                                                    |  |
| <ldapmodule> LDAP_MACRO_ERROR</ldapmodule>                                                                           |                                                                                                    |  |
| 認証処理中に、LdapModuleの関数処理でエラーが発生<br>しました。<br>• LdapModuleのモジュール関数の引数で指定された<br>エントリがありません。<br>• 検索フィルタの指定内容が不適切です。       | マクロに記述された LdapModule のモジュール関数の引数に誤りがな<br>いか、確認してください。                                                                                                    |  |
| <ldapmodule> LDAP_SERVER_SIDE_SETTING</ldapmodule>                                                                   | _ERROR                                                                                                    |  |
| LDAP サーバ側の処理で何らかのエラーが発生しました。                                                                                         | 認証プロキシサービス側の稼動ログを参照し、LDAP サーバ側の設定、<br>ログ等を確認してください。<br>☞ 本書 20 ページ「ログの確認」                                                                                                    |  |
| <ldapmodule> LDAP_CONTEXT_EXCEPTION</ldapmodule>                                                                     |                                                                                                    |  |
| LDAP サーバへのアクセス処理中にその他の何らかのエ<br>ラーが発生しました。                                                                            | 稼動ログを参照してください。<br>☞ 本書 20 ページ「ログの確認」                                                                                                    |  |
| <pre><ldapmodule> LDAP_CONTAINS_NO_SUCH_\ <ldapmodule> LDAP_GET_NO_SUCH_VARIAB</ldapmodule></ldapmodule></pre>       | /ARIABLE<br>BLE                                                                                                    |  |
| 認証リクエスト内に、マクロ処理で使用する変数が入っていません。                                                                                      | マクロまたは認証要求の内容に誤りがないか、確認してください。<br>認証要求の内容は、ログレベルを[詳細]または[デバッグ] に指定<br>すると稼動ログに記録されます。<br>27 本書 17 ページ「ログの設定」、本書 20 ページ「ログの確認」                                                                                                    |  |
| <pre><databasemodule> CSV_IMPORT_ERROR</databasemodule></pre>                                                        |                                                                                                    |  |
| CSVファイルのインポート処置中にエラーが発生しました。                                                                                         | 「メッセージとサービスステータス」の「データベース処理中にエラー<br>が発生しました」を参照してください。<br>∠3 本書 29 ページ                                                                                                    |  |
| <pre><databasemodule> CSV_EXPORT_ERROR</databasemodule></pre>                                                        |                                                                                                    |  |
| CSV ファイルのエクスポートでエラー(SQL 処理また<br>はファイル書き込み処理エラー)が発生しました。                                                              | 「メッセージとサービスステータス」の「データベース処理中にエラー<br>が発生しました」を参照してください。<br>☞ 本書 29 ページ                                                                                                    |  |
| <pre><databasemodule> SQL_INJECTION_SUSPICION</databasemodule></pre>                                                 |                                                                                                    |  |
| DatabaseModule の引数に SQL インジェクション<br>(データベースの内容を改ざん、削除するなど不正な処理<br>の埋め込み)の疑いのあるものが指定されているため、<br>データベースアクセス処理が中止されました。 | <ul> <li>DatabaseModuleの引数に不正な値が入る可能性として次の2点があります。</li> <li>マクロ内でDatabaseModuleのモジュール関数の引数に直接記述されています。マクロを修正してください。</li> <li>△☞本書15ページ「マクロの設定」</li> <li>マクロ内でDatabaseModuleのモジュール関数の引数に指定される変数の部分に、認証要求に含まれる変数が代入されています。</li> <li>認証要求の内容を確認してください。確認方法は、認証要求を送信する側のソフトウェア、機器等の取扱説明書を参照してください。</li> </ul> |  |

## マクロの文法

認証プロキシのマクロは独自の文法を採用しています。以下に説明する用法や関数に準じて、マクロを編集してください。

## マクロの基本用法

### 変数と文字列リテラル

#### 【変数】

マクロ中の変数は \$" 変数名 " という形式で記述します。

\$X

ユーザー認証情報として、プリンタの認証デバイスプラグインから送られた情報も変数として利用できます。USER\_ID という変数を利用するときは、以下のように記述します。

#### \$USER\_ID

なお、変数を初期化したり、null 値を入れたりする必要はありません。

| また、 | 以下はシステムで利用する変数のため、 | 変数値を書き換える際は注意してください。 |
|-----|--------------------|----------------------|
|     |                    |                      |

| \$USER_ID           | ユーザーの識別情報を表します。                                         |
|---------------------|---------------------------------------------------------|
| \$PROXY_AUTH_RESULT | 認証結果を表します。<br>マクロではこの変数が最終的に"TRUE"または"FALSE"値になるようにします。 |
| \$IP_ADDR           | 認証要求元の IP アドレスを表します。                                    |
| \$PROXY_ERROR       | 認証プロキシがエラーになったときのエラー原因が含められています。                        |

### 【定数(文字列リテラル)】

固定した文字列はダブルクォーテーションから始め、ダブルクォーテーションで閉じて記述します。 例えば、文字列 Hello を使いたいときは以下のように記述します。

"Hello"

以降、この固定文字列を文字列リテラルと呼びます。なお、文字列リテラル中でそのままでは書き表せない以下の文字は エスケープ記号を使用します。

| \\ | "\"を表します。     |
|----|---------------|
| \t | タブを表します。      |
| ∖n | 改行を表します。      |
| \r | 行頭を表します。      |
| /" | ダブルクォートを表します。 |

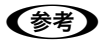

マクロで扱える最大文字数は、改行を含めて 65535 文字です。

## 代入文

代入文を記述すると、ある変数に対しての値が代入できます。

前述の USER\_ID 変数の値を別の変数に代入するときは、以下のように記述します。行の最後には ";"(セミコロン)を 付けてください。

\$X=\$USER\_ID;

代入文では、固定文字列(文字列リテラル)も使用できます。

\$X="Hello";

以下のように関数を呼び出した結果を代入することもできます。

\$X=equals( \$Y, \$Z);

ただし、値が入っていない変数の値を右辺に指定すると、マクロ処理時に実行時エラーが発生します。

\$foo="aaaa"; \$bar=\$foo ←これは良い \$bar=\$baz ←値が入っていない(今まで使用していない)変数を利用したため、エラーになる

#### 関数呼び出し

マクロに用意されている高度な処理を行うときに関数を呼び出します。関数には基本関数とモジュール関数の 2 つの種類があります。基本関数は文字列を操作するための関数です。また、モジュール関数は認証方法に依存する関数で、その処理内容は各個別認証モジュールの中で定義されます。本製品では、LdapModule と DatabaseModule の 2 種類の認証モジュールがあり、それぞれに LDAP やデータベースに関連した関数が用意されています。

#### 基本関数の呼び出し

基本関数を呼び出すには以下のように記述します。引数の数は関数の用途によって異なります。

関数名(引数1,引数2,....);

具体例は次の通りです。

\$X=equals( \$Y , \$Z );

この例では基本関数 equals を呼び出し、変数 Y と変数 Z の内容が同じかどうかを判断します。 内容が同じ場合の変数 X の値は TRUE, 異なる場合は FALSE になります。

文字列リテラルを引数にすることもできます。

\$X=equals( \$Y , "AAA" );

この例では基本関数 equals を呼び出し、変数 Y の値が文字列 AAA であるかどうかを確認します。 内容が同じ場合の変数 X の値は TRUE, 異なる場合は FALSE になります。

#### モジュール関数の呼び出し

本製品では、LdapModule と DatabaseModule の 2 種類の認証モジュールを用意しています。それぞれのモジュール が提供する機能を利用するには、以下のようにモジュール関数を呼び出します。モジュール関数を呼び出す場合は、関数 の前にモジュール名とコロンを付けます。

モジュール名:関数名(引数1,引数2,....);

LdapModule に、指定されたデータが LDAP サーバ上にあるかどうかを確認する contains という関数があります。これを呼び出すときは、以下のように記述します。

\$X=epson.proxy.module.ldap.LdapModule:contains( "uid=xxx,eee=xxx,xxxx=3333");

その他の関数も、同様の用法で記述してください。

## IF文

変数の値によって処理を変更しなければならないときは、IF 文で以下のように記述します。

```
if(条件値){文;文;・・・}else{文;文;・・・}
```

ただし、else 以下はなくてもかまいません。

if(条件値){文; 文;・・・}

以下は、変数 x に特定の値が入っているときに認証される記述例です。

\$EQ\_RESULT=equals( \$x , "XXXXX" ); if( \$EQ\_RESULT ){ \$PROXY\_AUTH\_RESULT="TRUE"; }else{ \$PROXY\_AUTH\_RESULT="FALSE";

#### マクロの終了動作、マクロ実行中のエラー

マクロでエラーになってしまう処理を記述すると、エラーとなるステップが呼ばれたところでマクロは中断されます。 さらに、中断されたマクロはその状態で終了してしまいます。

以下は、addInt() 関数なのに数字が引数に渡されていないためエラーとなる記述例です。

\$X=addInt( "ABCDEF" , "GHIJKLMN" ); \$Y=subInt( "10" , "9" ); \$PROXY\_AUTH\_RESULT=equals( \$Y , "1" );

この場合、数字でないために 1 行目の addInt() 関数の処理中にエラーが発生します。 addInt() 処理中にエラーが起きているため、addInt() の結果を代入している変数 X にも値が入りません。 addInt() 以降、2 行目以降の subInt()、equals() も実行されません。

以下のような場合にマクロが中断します。

- 値の入っていない変数を右辺値にした場合
- 値の入っていない変数で関数を呼び出した場合
- LdapModule が何らかの不都合で LDAP サーバにアクセスできない場合など、各モジュールの関数の呼び出し結果が null を返す場合。

前述のエラーの例では、最終行で PROXY\_AUTH\_RESULT に値を代入する個所まで処理が到達していません。つまり、 認証結果を表す PROXY\_AUTH\_RESULT には値が入っていない状態でマクロが中断終了されるため、自動的に PROXY\_AUTH\_RESULT には FALSE が入り、認証結果失敗として終了します。 ただし、マクロの中断までに PROXY\_AUTH\_RESULT に値が代入されていると、その値が認証結果となります。

## マクロサンプル

以降の LdapModule を使用する記述サンプルでは、LDAP サーバのデータツリー構造を以下とし、「LdapModule の設定」のベース DN で dc=test,dc=local を指定しているものとします。

## LDAP サーバのデータツリー構造

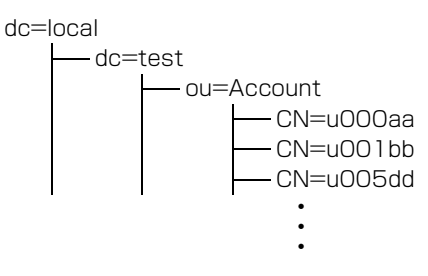

例えば、LDAP データツリーのエントリとして各ユーザーが CN=XXXXXX として登録されている環境でユーザーの登録有無を確認する場合は、以下のように記述します。

\$FIND\_DN="CN={\$},OU=Accounts"; ←①
\$FIND\_DN=replace(\$FIND\_DN, \$USER\_ID); ←②
\$PROXY\_AUTH\_RESULT= epson.proxy.module.ldap.LdapModule:contains(\$FIND\_DN, ""); ←③

① ユーザー ID を検索するテンプレート文を FIND\_DN にセットする

② テンプレートFIND\_DN中の{\$}部分を認証デバイスからきたUSER\_ID(ユーザー認証情報)の値に置換して再セット
 ③ LDAP サーバに問い合わせる

containsの2番目の引数(検索フィルタ)に""を指定すると、(objectclass=\*)と指定したものと見なして検索を行います。つまり、検索フィルタをかけずにエントリの存在を確認することになります。

RFC2254のLDAP検索フィルタを用いて、cardID属性で該当するユーザーを検索するときの記述例です。

\$FILTER="(cardID={\$})"; ←①
\$FILTER=replace(\$FILTER,\$USER\_ID); ←②
\$PROXY\_AUTH\_RESULT= epson.proxy.module.ldap.LdapModule:contains("OU=Accounts", \$FILTER); ←③

① LDAP サーバ検索フィルタのテンプレート文

② \$FILTER の {\$} を \$USER\_ID の値に置換

③ 検索範囲を "OU=Accounts"、検索フィルタを \$FILTER と指定し、LDAP サーバに問い合わせる

LDAP サーバ上に該当するユーザー識別子の属性(title)によって認証を考えるときの記述例です。

\$FIND\_DN="CN={\$},OU=Accounts"; ←①
\$FIND\_DN=replace(\$FIND\_DN,\$USER\_ID); ←②
\$TITLE= epson.proxy.module.ldap.LdapModule:get(\$FIND\_DN, "", "title"); ←③
\$PROXY\_AUTH\_RESULT=equals(\$TITLE, "Manager"); ←④

① ユーザー ID を検索するテンプレート文

② FIND\_DN の {\$} を USER\_ID の値に置換

③ LDAP サーバに問い合わせ、title に割り当てられた属性値を取得する

④ 取得した属性値が Manager である場合は認証を許可する

また、認証要求中の \$USER\_ID に「カード識別番号」が入り、マクロ処理でその「カード識別番号」を「ユーザー ID」 に変換したい場合は、ローカルデータベースを用いて下記のようなマクロを使用します。

※ データベースには A 列にカード識別番号、B 列をユーザー ID とした CSV ファイルをあらかじめインポートされてい るものとします。

\$SQL=replace("A='{\$}", \$USER\_ID); ←①
\$TEMP=epson.proxy.module.database.DatabaseModule:contains(\$SQL); ←②
if(\$TEMP){
 \$USER\_ID=epson.proxy.module.database.DatabaseModule:get(\$SQL,"B"); ←③
 \$PROXY\_AUTH\_RESULT="TRUE";
}else{
 \$PROXY\_AUTH\_RESULT="FALSE";
}

① データベースに問い合わせる検索文を作成する

② データベースに該当するデータがあるか確認する

③ 該当データがあった場合に、\$USER\_ID 変数をデータベースの B 列から取得したユーザー ID で上書きする

#### マクロ関数一覧

| equals(文字列 A,文字列 B)        | 文字列 A と文字列 B が合致するかを調べ、合致する場合は TRUE を、そうでない場合は<br>FALSE を返します。<br><b>例</b><br>\$X=equals( "AAA", "BBB");<br><b>結果</b><br>変数 X IC FALSE が代入されます。                                                                                                    |
|----------------------------|----------------------------------------------------------------------------------------------------|
| contains(文字列 A)            | 文字列A で指定された変数が利用されているかを調べ、利用されている場合は TRUE を、そ<br>うでない場合は FALSE を返します。<br><b>例 1</b><br>\$USER_ID がプリンタ側から送られるユーザー認証情報の場合における<br>\$X=contains(\$USER_ID);<br><b>結果 1</b><br>USER_ID はユーザー識別情報として使われているので、変数 X を TRUE になります。<br><b>例 2</b><br>\$Y="xxxxx";<br>\$X=contains(\$Z);<br><b>結果 2</b><br>変数 Z は使用されていないので、変数 X を FALSE になります。 |
| startsWith( 文字列 A, 文字列 B); | 文字列 A が文字列 B で開始されるかを調べ、開始されている場合は TRUE を、そうでない<br>場合は FALSE を返します。<br><b>例</b><br>\$X=startsWith( "ABCDE", "AB");<br><b>結果</b><br>変数 X は TRUE になります。                                                                                                    |
| endsWith(文字列 A,文字列 B);     | 文字列 A が文字列 B で終了しているかを調べ、終了している場合は TRUE を、そうでない<br>場合は FALSE を返します。<br>例<br>\$X=endsWith( "ABCDE", "AB" );<br>結果<br>変数 X は FALSE になります。                                                                                                    |

| replace(文字列 A,文字列 B);            | <ul> <li>文字列 A 中の (\$) という表記を文字列 B で置き換えた文字列が返されます。</li> <li>文字列 A 中に {\$} がない場合は、文字列 A をそのまま返します。</li> <li>文字列 A 中に複数回 {\$} がある場合は、最初の {\$} のみが文字列 B で置き換えられます。</li> <li>例 1</li> <li>\$X=replace( "It is {\$} today.", "fine");</li> <li>結果 1</li> <li>変数 X は It is fine today. になります。</li> <li>例 2</li> <li>\$X=replace( "It is rainy today.", "fine");</li> <li>結果 2</li> <li>変数 X は It is rainy today. になります。</li> <li>例 3</li> <li>\$X=replace( "{\$} is {\$} today.", "It");</li> <li>結果 3</li> <li>変数 X は It is {\$} today. になります。</li> </ul> |
|----------------------------------|----------------------------------------------------------------------------------------------------|
| toUpper(文字列 A,文字列 B)             | 文字列を大文字にした文字列を返します。<br>小文字がない場合は、そのまま返します。<br>例<br>\$X=toUpper("It is fine today.");<br>結果<br>変数 X は IT IS FINE TODAY. になります。                                                                                                    |
| toLower(文字列 A,文字列 B)             | 文字列を小文字にした文字列を返します。<br>大文字がない場合は、そのまま返します。<br>例<br>\$X=toLower("It is fine today.");<br>結果<br>変数 X は it is fine today. になります。                                                                                                    |
| length(文字列 A)                    | 文字列 A の長さを求めた値が入ります。<br>日本語の文字も 1 文字とカウントされます。<br><b>例</b><br>\$X=length( " 今日は天気です。" );<br>変数 X は 8 になります。                                                                                                    |
| addstring(文字列A,文字列B);            | 文字列 A の後ろに文字列 B を連結した内容を返します。文字列として足されます。<br><b>例 1</b><br>\$X="lt's fine ":<br>\$Y="today.";<br>\$Z=addstring( \$X , \$Y );<br><b>結果 1</b><br>変数 Z は It's fine today. となります。<br><b>例 2</b><br>\$X="1";<br>\$Y="2";<br>\$Z=addstring( \$X , \$Y );<br><b>結果 2</b><br>変数 Z は 12 となります。                                                                                                    |
| substring(文字列A,開始点文字位置,終了点文字位置); | 文字列 A を開始点から終了点までを取り出した部分文字列を返します。<br>なお、開始点は部分文字列の何文字目からを示す値であり、終了点は部分文字列に含まれる<br>最後の文字が何文字目までかを示す値です。<br>例<br>\$X=substring("ABCDEFGHIJKLMNOPQRSTUVWXYZ","2","2","25");<br>結果<br>変数 X は BCDEFGHIJKLMNOPQRSTUVWXY となります。                                                                                                    |

| indexOf(文字列 A,文字列 B) | 文字列 A が文字列 B を含んでいるかを調べます。<br>文字列 A 中に文字列 B が含まれる場合は、文字列 A の何文字目から含まれるかを返します。<br>文字列 A が文字列 B を含まない場合は、-1 を返します。<br><b>例</b><br>\$X=indexOf("ABCDEFGHIJKLMNOPQRSTUVWXYZ", "BC");<br>結果<br>変数 X は 2 となります。 |
|----------------------|----------------------------------------------------------------------------------------------------|
| addInt(文字列 A,文字列 B)  | <ul> <li>値同士を足します。文字列 A,文字列 B はともに整数を入れます。</li> <li>なお、2の63 乗 -1 行が最大値、最小値は -2 の 63 乗となり、それ以上/以下は桁あふれが生じます。</li> <li>例</li> <li>\$X=addInt("1", "2");</li> <li>結果</li> <li>変数 X は 3 となります。</li> </ul>     |
| sublnt(文字列 A.文字列 B)  | 文字列 A から文字列 B の値を引きます。文字列 A, 文字列 B ともに整数を入れます。<br>なお、最大値は 2 の 63 乗 -1 行、最小値は -2 の 63 乗となり、それ以上/以下は桁あふれ<br>が生じ、最大値 +1 は最小値、最小値 -1 は最大値となります。<br>例<br>\$X=subInt("1", "2");<br>結果<br>変数 X は -1 となります。       |

## LdapModule のモジュール関数

| contains(文字列 A,文字列 B)      | 指定された DN のデータのうち、指定した検索フィルタの条件に一致するものが LDAP サー<br>バ上にあるかどうかを確認し、結果を TRUE または FALSE で返します。<br>検索フィルタは RFC2254 にて定義される形式です。<br>なお、検索フィルタとして長さ 0 の文字列 (カラ文字)を指定した場合は、"objectclass=*"<br>と指定したものと同じとなります。<br>contains(DN 情報,検索フィルタ): |
|----------------------------|----------------------------------------------------------------------------------------------------|
|                            | \$X=epson.proxy.module.ldap.LdapModule:contains( "CN=xxxxx,OU=Accounts",<br>"objectclass=*" );                                                                                                    |
|                            | 結果<br>LDAP サーバ上に "CN=xxxxx,OU=Accounts" で指定される DN のデータがあれば X に<br>TRUE が、そうでない場合は X に FALSE が入ります。                                                                                                    |
| get( 文字列 A , 文字列 B, 文字列 C) | 指定された DN のデータのうち、指定した検索フィルタの条件に一致するものが LDAP サーバ上にあるかどうか検索し、ある場合は指定された属性のデータが取得されます。<br>検索フィルタは RFC2254 にて定義される形式です。<br>なお、検索フィルタとして長さ 0 の文字列 (カラ文字)を指定した場合は、"objectclass=*"<br>と指定したものと同じとなります。<br>get(DN 情報,検索フィルタ,属性名);        |
|                            | \$X= epson.proxy.module.ldap.LdapModule:get( "CN=xxxxx,OU=Accounts" ,<br>"objectclass=*" , "title");                                                                                                    |
|                            | 結果<br>LDAP サーバ上に "CN=xxxxx,OU=Accounts" で指定される DN のデータが存在し、その<br>DN で指定されたデータの title 属性から取得できた値が X に入ります。該当する属性がな<br>い場合は、空文字列 "" を返します。                                                                                         |

| get2(文字列A,文字列B,文字列C)                       | 指定された DN のデータのうち、指定した検索フィルタの条件に一致するものが LDAP サー<br>バ上にあるかどうか検索し、ある場合は指定された属性のデータが取得されます。<br>検索フィルタは RFC2254 にて定義される形式です。<br>なお、検索フィルタとして長さ 0 の文字列 (カラ文字)を指定した場合は、"objectclass=*"<br>と指定したものと同じとなります。<br>get2(DN 情報,検索フィルタ,属性名);<br><b>例</b><br>\$X= epson.proxy.module.ldap.LdapModule:get2( "CN=xxxxx,OU=Accounts",<br>"objectclass=*", "title");                                                                                                    |
|--------------------------------------------|----------------------------------------------------------------------------------------------------|
|                                            | 結果<br>LDAP サーバ上に "CN=xxxxx,OU=Accounts" で指定される DN のデータがあって、その<br>DN で指定されたデータの title 属性から取得できた値が X に入ります。該当する属性がな<br>い場合は、その時点でマクロが終了します。                                                                                                    |
| multiget( 文字列 A, 文字列 B, 文字<br>列 C, 文字列 D,) | 指定された DN のデータのうち、指定した検索フィルタの条件に一致するものが LDAP サー<br>バ上にあるかどうか検索し、ある場合は指定された属性のデータを取得します。一度のLDAP<br>検索で複数の属性を取得します。<br>可変長引数で、取得属性の指定と取得した属性を収納する変数の組を足すことができます。<br>multiget(DN情報,検索フィルタ,取得属性名1,変数1,取得属性名2,変数2,);<br><b>例</b><br>\$X= epson.proxy.module.ldap.LdapModule:multiget( "CN=xxxxx,OU=Accounts",<br>"objectclass=*", "title",\$x, "mail",\$y);<br>以下のように左辺に変数を指定せず、関数のみを記載することもできます。<br>epson.proxy.module.ldap.LdapModule:multiget( "CN=xxxxx,OU=Accounts",<br>"objectclass=*", "title",\$x, "mail",\$y);<br><b>結果</b><br>LDAP サーバ上に "CN=xxxxx,OU=Accounts" で指定される DN のデータが存在し、その<br>DN で指定されたデータの title 属性から取得できた値が \$x に、mail 属性が \$y に入りま<br>す。該当する属性がない場合、それぞれに空文字列 "" を返します。<br>また、検索処理が正常に行われた場合、\$X には "TBLIF" が入ります。                                                                                                    |
| multiget2(文字列A,文字列B,文字<br>列C,文字列D,)        | 指定された DN のデータのうち、指定した検索フィルタの条件に一致するものが LDAP サーバ上にあるかどうか検索し、ある場合は指定された属性のデータを取得します。一度のLDAP         検索で複数の属性を取得します。         可変長引数で、取得属性の指定と取得した属性を収納する変数の組を足すことができます。         multiget2(DN 情報、検索フィルタ、取得属性名 1、変数 1、取得属性名 2、変数 2、…         .); <b>例</b> \$X= epson.proxy.module.ldap.LdapModule:multiget2( "CN=xxxxx,OU=Accounts", "objectclass=*", "title", \$x, "mail", \$y );         以下のように左辺に変数を指定せず、関数のみを記載することもできます。         epson.proxy.module.ldap.LdapModule:multiget2( "CN=xxxxx,OU=Accounts", "objectclass=*", "title", \$x, "mail", \$y );         以下のように左辺に変数を指定せず、関数のみを記載することもできます。         epson.proxy.module.ldap.LdapModule:multiget2( "CN=xxxxx,OU=Accounts", "objectclass=*", "title", \$x, "mail", \$y );         以下のように左辺に変数を指定せず、関数のみを記載することもできます。         epson.proxy.module.ldap.LdapModule:multiget2( "CN=xxxxx,OU=Accounts", "objectclass=*", "title", \$x, "mail", \$y ); <b>は は は は い は い が が が が が が が が が が が が が が </b> |

## DatabaseModule のモジュール関数

| contains(文字列 A)     | 指定された where 条件に一致するものが内部データベース内にあるかどうかを確認し、結果を TRUE または FALSE で返します。<br>contains(where 条件);                                                                       |  |  |  |  |  |
|---------------------|----------------------------------------------------------------------------------------------------|--|--|--|--|--|
|                     | 例<br>\$X=epson.proxy.module.database.DatabaseModule:contains("A='u00023'");                                                                                       |  |  |  |  |  |
|                     | <b>結果</b><br>内部データベース内に A 列すなわち、インポートさせた列の 1 列目に、u00023 に一致<br>る行が存在する場合は X に TRUE が、そうでない場合は X に FALSE が入ります。                                                    |  |  |  |  |  |
|                     | 参考<br>引数では、<br>A = 'u00023'のように = の前後に半角スペースが入ってもかまいません。<br>' u00023 ' のように クォートの中に半角スペースを入れると、                                                                   |  |  |  |  |  |
|                     | [半角スペース]u00023[半角スペース] として扱われます。処理結果が変わりますので注<br>意してください。                                                                                                    |  |  |  |  |  |
| get( 文字列 A , 文字列 B) | 指定された where 条件に一致するものが内部データベース内にあるかどうかを確認し、ある場合は、取得対象列名で指定した列のデータが取得されます。<br>get(where 条件,取得対象列名);                                                                |  |  |  |  |  |
|                     | \$X=epson.proxy.module.database.DatabaseModule:get( "A='u00023'", "B" );                                                                                          |  |  |  |  |  |
|                     | <b>結果</b><br>内部データベース内の A 列 (インポートさせた列の 1 列目) に uOOO23 に一致する行が存<br>在する場合は、その行において列 B に格納されている文字列を返します。例えば、データ<br>ベースに以下のようなデータが登録されている場合は、\$X に "manager"が代入されます。 |  |  |  |  |  |
|                     | A B C                                                                                                    |  |  |  |  |  |
|                     | u00004 assistant aaaa                                                                                                    |  |  |  |  |  |
|                     | u00023 manager bbbb                                                                                                    |  |  |  |  |  |
|                     | u00056 assistant cccc                                                                                                    |  |  |  |  |  |
|                     | u00023 に一致する行が存在しない場合はカラ文字を返します。                                                                                                    |  |  |  |  |  |

## カスタム設定

認証プロキシサービスが参照する設定ファイルを、認証プロキシ管理で直接編集することができます。認証プロキシ 管理の画面で指定する設定も、カスタム設定で指定できま す。

以下の設定は、カスタム設定でのみ指定できます。

- 認証リクエスト受信用ポート番号 [proxy.receiving.port]
- LDAP サーバへのアクセスタイムアウトの設定 [ldap.connect.timeout]
- LDAP サーバにバイナリ形式で格納されている属性値 を、Base64 でエンコードされた文字列として取得す るための設定 [Idap.binary.access.attribute]

## !重要

- 設定ファイルは、認証用マクロ以外のあらゆる設定情報を 保持するファイルです。設定を誤ると、認証サービスが正常に動作しないことがあります。編集は注意して行ってく ださい。
- 通常は、[カスタム設定]を用いず、他の各設定画面にて 設定を行ってください。

## 参考

1

- 設定ファイルは暗号化されています。認証プロキシ管理を 使用しないと編集できません。
- 編集した設定ファイルは、「サービスへの設定反映」が行われるまで有効になりません。

## [設定]-[カスタム設定]の順にクリックします。

| <ul> <li>         EpsonNet 認証プロキシ管         設定         カウ         モジュール設定         カスタム設定         マクロ編集         </li> </ul> | ① クリッ<br>認証プロキシ | <u>ク</u>         |          |                |
|----------------------------------------------------------------------------------------------------|-----------------|------------------|----------|----------------|
| マクロチェック r                                                                                                    | /ice 1種類        | 日付               | 時刻       | リース            |
| ログ設定                                                                                                    | <b>9</b> 711    | <b>/</b> 7/04/17 | 09:35:07 | System         |
| サービスへの設定反映                                                                                                    | 2 2 2 2 2 2     | 7/04/17          | 09:35:05 | System         |
| 28 7                                                                                                    | DEBUG           | 2007/04/17       | 09:35:00 | System         |
| 16: 1                                                                                                    | INFO            | 2007/04/17       | 07:18:02 | System         |
|                                                                                                    | DEBUG           | 2007/04/17       | 05:31:37 | System         |
|                                                                                                    | 🛽 ERROR         | 2007/04/17       | 04:25:35 | DatabaseModule |
| 1                                                                                                    | 🔕 ERROR         | 2007/04/17       | 04:23:42 | DatabaseModule |
| 1                                                                                                    | DEBUG           | 2007/04/17       | 02:33:17 | System         |
|                                                                                                    | DEBUG           | 2007/04/17       | 02:33:17 | System         |
| 1                                                                                                    | INFO            | 2007/04/17       | 02:33:17 | System         |
|                                                                                                    | INFO            | 2007/04/17       | 02:33:17 | System         |
| 1                                                                                                    | DEBUG           | 2007/04/17       | 02:33:12 | System         |
|                                                                                                    | Ø INFO          | 2007/04/17       | 02:33:12 | System         |
|                                                                                                    | O INFO          | 2007/04/17       | 02:33:11 | System         |

### テキストを編集して[設定維持]をクリックし ます。

2

設定方法は、設定ファイルのコメントを参照してくだ さい。

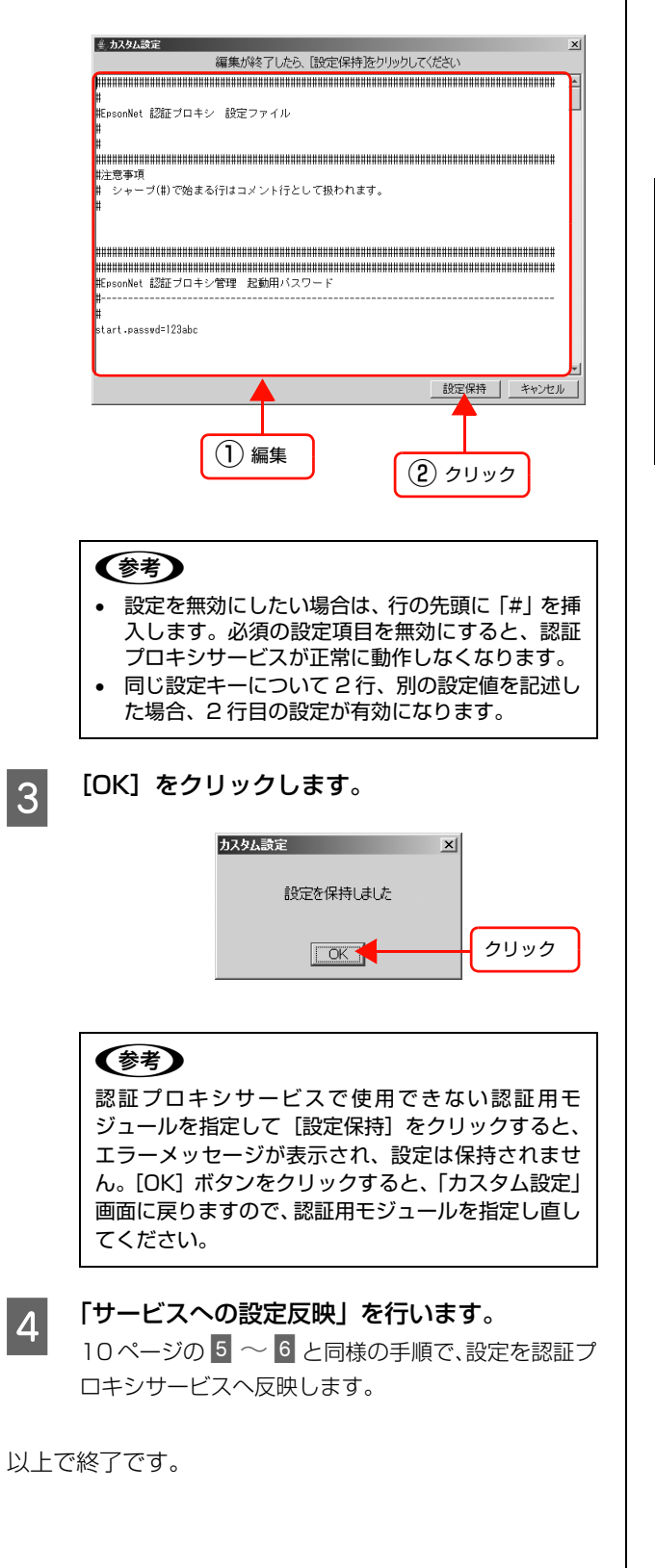

## その他

## アンインストール

インストールしたソフトウェアは以下の手順で削除(アン インストール) できます。 アンインストールは Administrator 権限を持つユーザーがログオンした状態 で行ってください。

## (参考)

必要に応じて、次のファイルのバックアップをとっておいて ください。

- 設定ファイル
  - マクロファイル
- cacerts ファイル (証明書インポートを行う場合)
- krb5.conf ファイル (Kerberos V5 認証を行う場合) •
- データベースのエクスポート、CSV ファイル生成 (DatabaseModule を使用している場合)
- Windows の [コントロールパネル] で [プログ 1 ラムの追加と削除] または [アプリケーション の追加と削除」をクリックします。
- [認証プロキシサービス] を選択して [変更と削 2 除]をクリックします。
- [認証プロキシ管理] を選択して [変更と削除] 3 をクリックします。

以上で終了です。

## 設定の初期化

本製品は以下の手順で設定を初期化できます。

- - 本製品をアンインストールします。 △ 本書 41 ページ 「アンインストール」

2

本製品をインストールします。 △ 3 本書 7 ページ 「インストール」

以上で終了です。

## EpsonNet ID Print と連携しての使用について

本製品は、EpsonNet ID Print システムと連携して運用できます。その場合の認証印刷の流れは次の通りです。詳細は EpsonNet ID Print 認証プロキシプラグインに付属の「認証プロキシとの連携について」を参照してください。

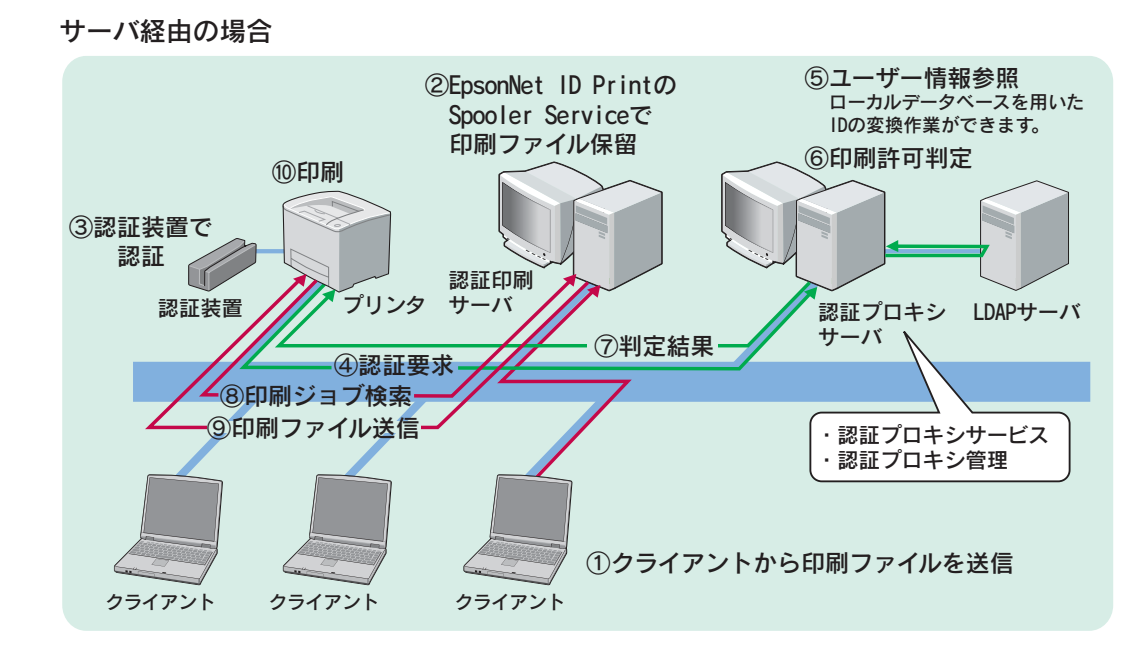

直接印刷の場合

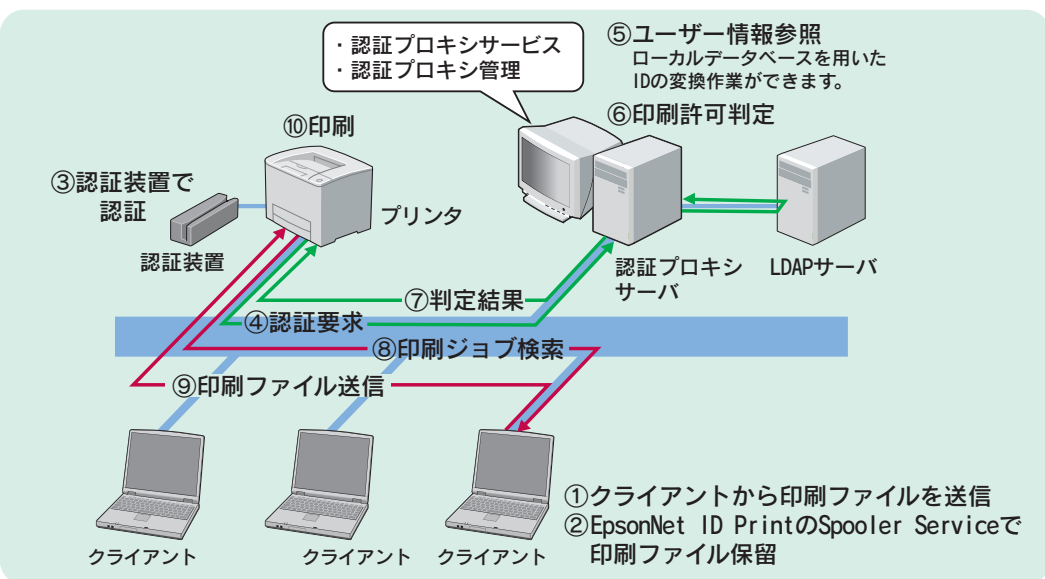